# **TCG220**

**USER MANUAL** 

# **Table of Contents**

| Chapter 1: Introduction                  |     |        | 1   |
|------------------------------------------|-----|--------|-----|
| EMTA Features                            |     |        | . 1 |
| Computer Requirements                    |     |        | .2  |
| Chapter 2: Overview                      |     |        | 3   |
| Front Panel                              |     |        | . 3 |
| LED Behavior                             |     |        | . 4 |
| Rear Panel                               |     |        | .5  |
| Top Side Panel for WPS                   |     |        | .6  |
| Important Information                    |     |        | . 7 |
| Chapter 3. Connections and setup         |     |        | 8   |
| Connecting the FMTA to Computer          |     |        | .8  |
| Attaching the Cable TV Wire to EMTA      |     |        | .8  |
| Connection to Computer and Telephone     |     |        | .9  |
| Activating the FMTA                      |     |        | 0   |
| Accessing the Internet                   |     |        | 1   |
| Status Web Page Group                    |     | 1      | 12  |
| Connection                               |     |        | 2   |
| Software                                 |     |        | 3   |
| Security                                 |     |        | 4   |
| Diagnostics                              |     |        | 5   |
| Provisioning Mode                        |     |        | 6   |
| Basic Web Page Group                     |     |        | 17  |
| Setup                                    |     |        | 7   |
| DHCP                                     |     |        | 8   |
| DDNS                                     |     |        | 9   |
| Backup                                   |     |        | 20  |
| Advance Web Page Group                   |     |        | 21  |
| Option                                   |     |        | 21  |
| IP Filtering                             |     | م<br>4 | 23  |
| MAC Filtering                            |     |        | 24  |
| Port Filtering                           |     | 2      | 25  |
| Forwarding                               |     |        | 26  |
| Port Triggers                            |     |        | 27  |
| DMZ Host                                 |     | 2      | 28  |
| RIP (Routing Information Protocol Setup) |     | 2      | 29  |
| Firewall Web Page Group                  |     |        | 30  |
| Basic                                    |     | 3      | 30  |
| Filtering                                |     | 3      | 31  |
| Local Log                                |     | 3      | 32  |
| Remote Log                               |     | 3      | 33  |
| Wireless Web Page Group                  |     | 3      | 34  |
| Radio                                    |     | 3      | 34  |
| Primary Network                          |     | 3      | 36  |
| 802.11 Advanced                          |     | ∠      | łO  |
| 802.11 Access Control                    |     | ∠      | 12  |
| WMM                                      |     | ∠      | łЗ  |
| WDS                                      | 昔誤! | 尙未定義書籤 | 0   |

*ii Illustrations contained in this document are for representation only.* 

# **Table of Contents**

| Media                                                   | .46  |
|---------------------------------------------------------|------|
| MTA Web Page Group                                      | .47  |
| Status                                                  | .47  |
| Event Log                                               | .47  |
| Logout Web Page Group                                   | .48  |
| Chapter 4: Additional Information                       | . 49 |
| General Troubleshooting                                 | .49  |
| Service Information                                     | .51  |
| Glossary                                                | .52  |
| CAUTION for UL(Check caution label on gift box)         | .54  |
| Federal Communication Commission Interference Statement | . 55 |

# **Chapter 1: Introduction**

#### **EMTA Features**

- Full Band Capture Front End.
- Increases performance with 50% increase in CPU speed.
- Adds Applications CPU to run Linux applications.
- Supports DBDC (Dual Band Dual Concurrent).
- Lowers Power with Advanced Power Management.
- Advanced Processor architecture.
- High-Speed Memory architecture.
- DOCSIS 1.0/1.1/2.0/3.0 Standard Compliant.
- PacketCable 1.0/1.5 NCS Standard Compliant
- Support Multiple Provisioning Mode.
- 4 ports Standard RJ-45 connector for 10/100/1000BaseT Ethernet with auto-negotiation and MDIX functions; Support maximum Ethernet cable(Category 5e) length up to 100m.
- 2 ports RJ-11 Foreign Exchange Station (FXS) port for IP telephony; Support a maximum line length between themselves and an end-receiver (handset, etc.) of up to 500 feet.
- Support simultaneous voice and data communications.
- Echo Cancellation.
- Voice Active Detection (VAD).
- DTMF detection and generation.
- Comfort Noise Generation (CNG).
- Support V.90 fax and modem services.
- 56 bits DES and 128 bits AES data encryption security.
- SNMP network management support.
- 802.11a/b/g/n supported, 20/40MHz bandwidth, supports 2 × 2 antennas for data rates up to 600Mbps.
- Fully IEEE 802.11a/b/g/n legacy compatibility with enhanced performance.
- Support Web pages and private DHCP server for status monitoring.
- The NTP (Network Termination Point) should be able to operate with an Loading of at least 5 REN.
- Propane<sup>™</sup> technology supported, enabling the connection of more Internet users without additional network bandwidth.

# Chapter 1: Introduction

### **Computer Requirements**

Personal computer attached to the WiFi Voice Gateway must meet the minimum system requirements as below.

|                  | IBM PC COMPATIBLE                                                            | MACINTOSH**                                                                |  |  |  |  |
|------------------|------------------------------------------------------------------------------|----------------------------------------------------------------------------|--|--|--|--|
| СРО              | Pentium preferred                                                            | PowerPC or higher                                                          |  |  |  |  |
| System RAM       | 512MB (1024MB preferred)                                                     | 512MB (1024MB preferred)                                                   |  |  |  |  |
| Operating System | Windows* NT/2000/Me/XP/7/Vista,                                              | Mac OS** 7.6.1 or higher                                                   |  |  |  |  |
|                  | Linux                                                                        |                                                                            |  |  |  |  |
| Sound Card       | Required for audio on CD-ROM                                                 | N/A                                                                        |  |  |  |  |
| Video            | VGA or better (SVGA preferred)                                               | VGA or better (SVGA built-in preferred)                                    |  |  |  |  |
| CD-ROM Drive     | Required                                                                     | Required                                                                   |  |  |  |  |
| Ethernet         | 10BaseT or 100BaseT                                                          | 10BaseT or 100BaseT                                                        |  |  |  |  |
|                  | An Ethernet card and driver MUST be                                          | ernet card and driver MUST be installed in your computer properly. A       |  |  |  |  |
|                  | standard Ethernet cable is also require                                      | andard Ethernet cable is also required for connecting the Ethernet card to |  |  |  |  |
|                  | the EMTA.                                                                    |                                                                            |  |  |  |  |
| Software         | TCP/IP network protocol installed for                                        | each machine                                                               |  |  |  |  |
|                  | Microsoft Internet Explorer 4.0 or later or Netscape Navigator 4.0 or later. |                                                                            |  |  |  |  |
|                  | (5.0 and 4.7 or later, respectively, are                                     | strongly recommended.)                                                     |  |  |  |  |

Note: The minimum requirements may vary by the cable company.

\*Windows is a trademark of Microsoft Corporation.

\*\*Macintosh and the Mac OS are trademarks of Apple Computer, Inc.

# **Chapter 2: Overview**

#### **Front Panel**

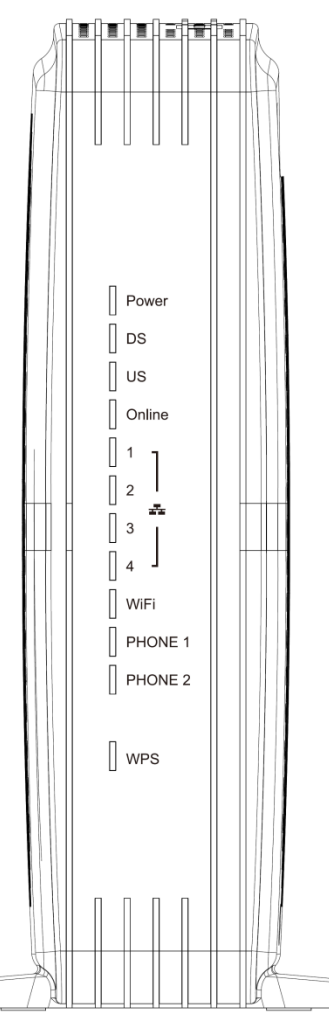

The following illustration shows the front panel of the EMTA:

Power - Indicates the Power status.

- **DS** Indicates the status of Data reception by the cable modem from the Network (Downstream Traffic).
- **US** Indicates the status of Data transmission by the cable modem to the Network (Upstream Traffic).
- **Online** Displays the status of your cable connection. The light is **off** when no cable connection is detected and **fully lit** when the modem has established a connection with the network and data can be transferred.

Ethernet - Indicates the state of Ethernet ports.

WIFI - Indicates the traffic on the wireless network.

Phone1 - Indicates the status of the telephone Phone 1.

Phone2 - Indicates the status of the telephone Phone 2.

WPS - Indicates the status of the WPS functionality.

### **LED Behavior**

There will be 12 LEDs on TCG220. Looking at LED from TOP to Bottom: Power, DS, US, Online, LAN1, LAN2, LAN3, LAN4, WiFi, PHONE1, PHONE2, WPS. "ON" = the LED is light, "OFF" = the LED is gray, "FLASH" = the LED is blinking.

| PCM02292\\//C                | Damas |                                    | Internet | t      |       | LA    | N     | 1     | )A/: 5: | Dhamat | Dhawa 2                                                | WDC              | Description                                                                                                    |   |               |                  |
|------------------------------|-------|------------------------------------|----------|--------|-------|-------|-------|-------|---------|--------|--------------------------------------------------------|------------------|----------------------------------------------------------------------------------------------------|---|---------------|------------------|
| BCIVI93383VVVG               | Power | DS                                 | US       | Online | 1     | 2     | 3     | 4     | WI-FI   | Phone1 | Phonez                                                 | WPS              | Description                                                                                                    |   |               |                  |
|                              | ON    | ON                                 | ON       | ON     | ON    | ON    | ON    | ON    | ×       | ON     | ON                                                     | x                | Power on 0.25 sec                                                                                                    |   |               |                  |
|                              | On    | 0                                  | .25 seco | nd     |       |       | ON    | ON    | ^       | ON     | ON                                                     | ^                |                                                                                                    |   |               |                  |
| Boot-up Operation            | ON    | FLASH                              | FLASH    | FLASH  | х     | х     | х     | х     | х       | х      | х                                                      | х                | From power ON to system<br>initialization complete                                                                                |   |               |                  |
|                              | ON    | ON                                 | ON       | ON     | x     | x     | x     | x     | x       | x      | x                                                      | х                | Following system initialization complete to (before)                                                                              |   |               |                  |
|                              |       |                                    | 1 second | b      |       |       |       |       |         |        |                                                        |                  | DS scanning                                                                                                    |   |               |                  |
|                              | ON    | FLASH                              | OFF      | OFF    | х     | х     | х     | х     | х       | х      | х                                                      | х                | During DS scanning and acquiring SYNC                                                                                             |   |               |                  |
|                              | ON    | ON                                 | FLASH    | OFF    | х     | х     | х     | х     | x       | х      | х                                                      | х                | From SYNC completed, receiving<br>UCD to ranging completed                                                                        |   |               |                  |
| DOCSIS Start-up<br>Operation | ON    | ON                                 | ON       | FLASH  | х     | x     | х     | х     | x       | х      | x                                                      | х                | During DHCP, configuration file<br>download, registration, and<br>Baseline Privacy initialization                                 |   |               |                  |
|                              | ON    | ON                                 | ON       | ON     | х     | х     | х     | х     | х       | х      |                                                        | х                | Operational (NACO=ON)                                                                                                    |   |               |                  |
|                              | ON    | FLASH                              | FLASH    | OFF    | х     | х     | х     | х     | х       | х      | х                                                      | х                | Operational (NACO=OFF)                                                                                                    |   |               |                  |
|                              | ON    | ON                                 | ON       | ON     | х     | х     | х     | х     | х       | FLASH  | OFF                                                    | х                | MTA DHCP                                                                                                    |   |               |                  |
| MTA initialization           | ON    | ON                                 | ON       | ON     | х     | х     | х     | х     | х       | OFF    | FLASH                                                  | х                | MTA SNMP/TFTP                                                                                                    |   |               |                  |
|                              | ON    | ON                                 | ON       | ON     | х     | х     | х     | х     | х       | FLASH  | FLASH                                                  | х                | RSIP for NCS/Register for SIP                                                                                                    |   |               |                  |
|                              |       |                                    |          |        | OFF   | OFF   | OFF   | OFF   | x       | x      | x                                                      |                  |                                                                                                    |   |               | No Ethernet Link |
|                              | ON    | х                                  | х        | х      | ON    | ON    | ON    | ON    |         |        |                                                        | x                | х                                                                                                    | х | Ethernet Link |                  |
| CRE Operation                |       |                                    |          |        | FLASH | FLASH | FLASH | FLASH |         |        |                                                        |                  | TX/RX Ethernet Traffic                                                                                                    |   |               |                  |
| CPE Operation                |       |                                    |          |        |       |       |       |       | OFF     |        |                                                        |                  | Wireless is disable                                                                                                    |   |               |                  |
|                              | ON    | х                                  | х        | х      | х     | х     | х     | х     | ON      | х      | х                                                      | х                | Wireless initiate success or enable                                                                                               |   |               |                  |
|                              |       |                                    |          |        |       |       |       |       | FLASH   |        |                                                        |                  | TX/RX Wireless Traffic                                                                                                    |   |               |                  |
| SW Download<br>Operation     | ON    | FLASH                              | FLASH    | ON     | х     | х     | х     | x     | x       | x      | х                                                      | х                | A software download and while updating the FLASH memory                                                                           |   |               |                  |
|                              |       |                                    |          |        |       |       |       |       |         |        |                                                        | Flash            | (long press, > 5 seconds)<br>WPS WiFi association during client<br>and AP linking process, WPS LED<br>Green color light Blinking. |   |               |                  |
| WPS Operation                | ON    | N <cm normal="" operation=""></cm> |          |        |       |       |       | х     | х       | ON     | After link established WPS LED<br>Green color light ON |                  |                                                                                                    |   |               |                  |
| wrs operation                |       |                                    |          |        |       |       |       |       |         |        | Flash                                                  | Timeout to link. |                                                                                                    |   |               |                  |

#### **Rear Panel**

The following illustration shows the rear panel of the EMTA:

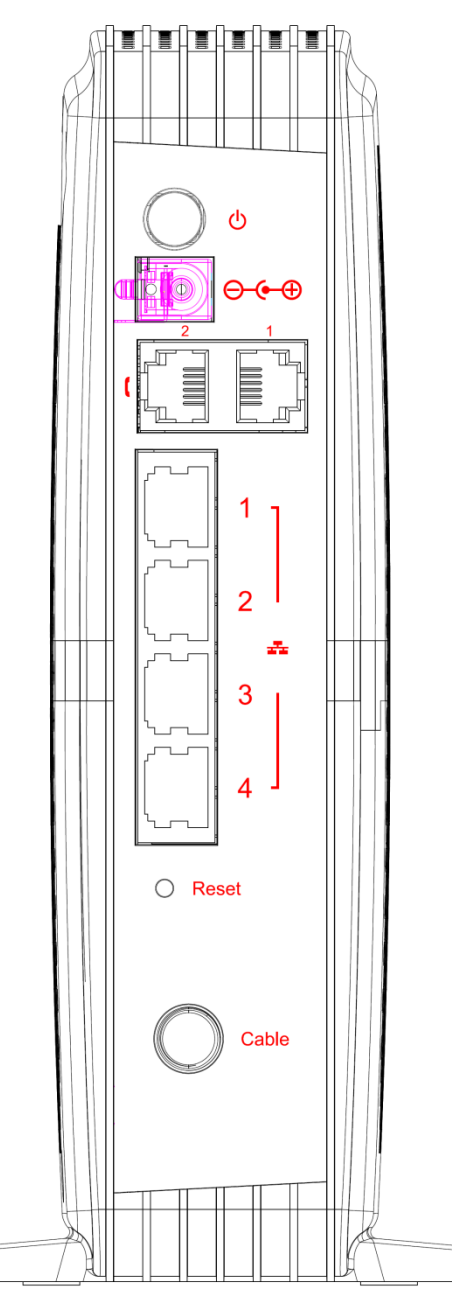

| Slot             | Description                                |
|------------------|--------------------------------------------|
| CABLE            | F-Connector                                |
| RESET            | Reset/Reboot this Cable modem              |
| ETHERNET 1 2 3 4 | Ethernet 10/100/1000 BaseT RJ-45 connector |
| TEL 1 2          | Telephony RJ-11 connector                  |
| 12VDC            | 12V DC-IN Power connector                  |
| DC Power switch  | Power ON/ OFF switch                       |

### **Top Side Panel for WPS**

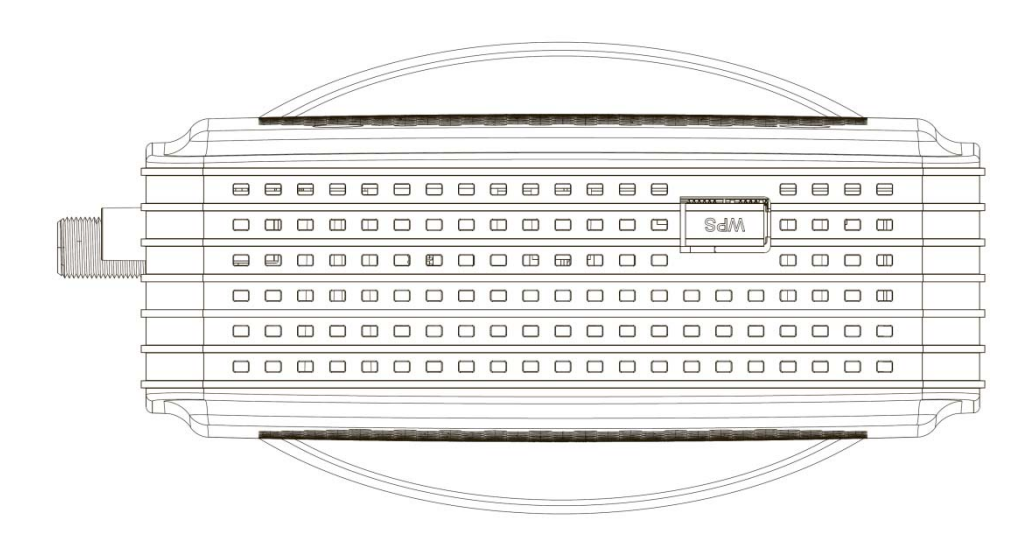

 $\mathcal{O}_{WPS}$  – Indicates the status of the WPS (Wi-Fi Protected Setup<sup>TM</sup>) functionality.

There is one WPS button on the Top Side Panel of TCG220 and is designed to have multiple function. This button can be used to:

**Securely and Simply Get WiFi Client Connected**: WPS button can be used to paring WiFi client which also supports WPS function. A long press (press more than 2 seconds) on the WPS button will enable TCG220 scan for any available WPS device. *Note: You must ensure that the WiFi client device supports WPS function in order to use this WPS function on TCG220*.

WiFi On/Off Switch: a short press on the button can switch the WiFi Interface ON or OFF

### Important Information

- The cable service to your home supports DOCSIS compliant two-way modem access.
- Your internet account has been set up.
- A cable outlet near your PC and it is ready for cable modem service.

Note: It is important to supply power to the modem at all times. Keeping your modem plugged in will keep it connected to the Internet. This means that it will always be ready when you are. Your cable company should always be consulted before installing a new cable outlet. Do not attempt any rewiring without contacting your cable company first.

#### **Connecting the EMTA to Computer**

This section explains the way to attach Cable TV wire to EMTA and to connect your EMTA to the Ethernet port on your personal computer and install the necessary software.

#### Attaching the Cable TV Wire to EMTA

You may find the Cable TV wire one of the following ways:

- Connected directly to a TV, a Cable TV converter box, or VCR. The line will be connected to the jack with which should be labeled either IN, CABLE IN, CATV, CATV IN, etc.
- Connected to a wall-mounted cable outlet.

Connect one end of the coaxial cable to the cable connection in the wall, and the other end to the CABLE jack on the EMTA.

### **Connection to Computer and Telephone**

Make the connections to modem in the following sequence:

- Connect the plug from the AC power supply into the POWER AC ADAPTER jack on the EMTA, and plug the power supply into an AC outlet in the wall.
- Connect one end of the Ethernet cable to the Ethernet port on the back of your computer, and the other end to the ETHERNET port on the EMTA.

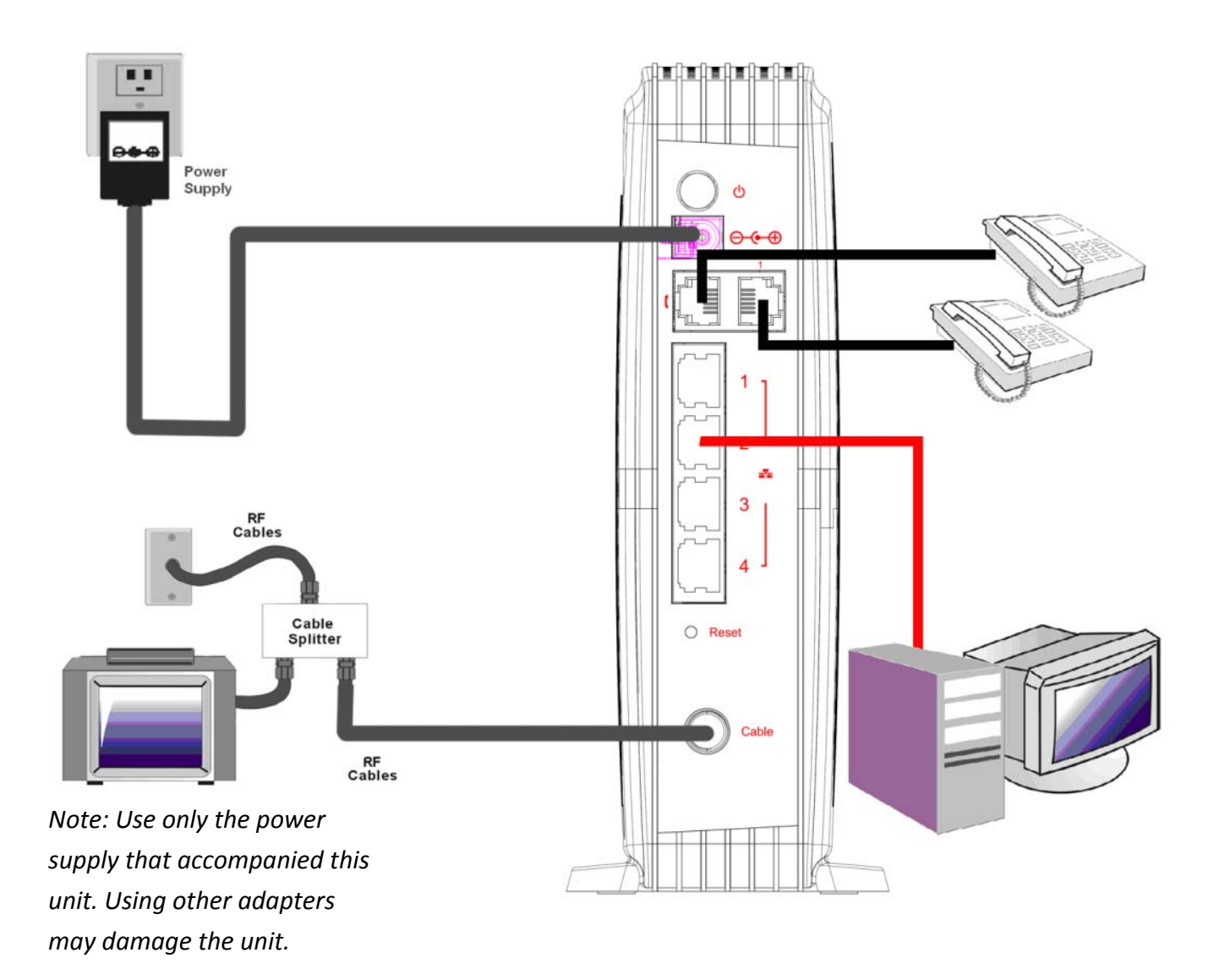

Fig. 1: How to Setup Your Device

## Activating the EMTA

After you install the EMTA and turn it on for the first time (and each time the modem is reconnected to the power), it goes through several steps before it can be used. Each of these steps is represented by a different pattern of flashing lights on the front of the modem.

Note: All indicators flash once prior to the initialization sequence.

If all of the lights are flashing sequentially, it means the EMTA is automatically updating its system software. Please wait for the lights to stop flashing. You cannot use your modem during this time. Do not remove the power supply or reset the EMTA during this process.

To make sure that you can access the Internet successfully, please check the following first.

- 1. Make sure the connection (through Ethernet) between the EMTA and your computer is OK.
- 2. Make sure the TCP/IP protocol is set properly.
- 3. Subscribe to a Cable Company.

#### Accessing the Internet

If enabled by your service provider; please proceed as follows:

- 1. Once your host PC is properly configured.
- 2. Start your web browser and type the CM IP address on the URL field.

After connecting to the URL, you can see the login page. Please enter the username, password and then press **Login** button. The default username is "**admin**" and password is "**password**".

| Login                                                 |  |  |  |  |  |  |  |  |  |  |
|-------------------------------------------------------|--|--|--|--|--|--|--|--|--|--|
| Login<br>Please enter username and password to login. |  |  |  |  |  |  |  |  |  |  |
| Usemame                                               |  |  |  |  |  |  |  |  |  |  |
| Password                                              |  |  |  |  |  |  |  |  |  |  |
| Login                                                 |  |  |  |  |  |  |  |  |  |  |
|                                                       |  |  |  |  |  |  |  |  |  |  |
|                                                       |  |  |  |  |  |  |  |  |  |  |
|                                                       |  |  |  |  |  |  |  |  |  |  |
|                                                       |  |  |  |  |  |  |  |  |  |  |
|                                                       |  |  |  |  |  |  |  |  |  |  |
|                                                       |  |  |  |  |  |  |  |  |  |  |

Fig. 2: Login Page

Note: If forget your username and password, you may Press "Reset" button on the rear panel more than 6seconds to restore the username and password to default.

#### **Status Web Page Group**

#### Connection

This page reports current connection status containing startup procedures, downstream and upstream status, CM online information, and so on. The information can be useful to your cable company's support technician if you're having problems.

| Status            | Basic          | Advanced                      | Firewall             | Wireless                        | MTA                                          | Logout          |
|-------------------|----------------|-------------------------------|----------------------|---------------------------------|----------------------------------------------|-----------------|
|                   | Status         |                               |                      |                                 |                                              |                 |
| Software          |                |                               |                      |                                 |                                              |                 |
| Connection        | Connecti       | on                            |                      |                                 |                                              |                 |
| Connection        |                |                               |                      |                                 |                                              |                 |
| Security          | This page d    | splays informat               | ion on the status of | the cable modem'                | s HFC and IP networ                          | k connectivity. |
| Diarmostico       | Startup Proce  | dure                          |                      |                                 |                                              |                 |
| Diagnostics       | Procedure      |                               | Status Cor           | nment                           |                                              |                 |
| Provisioning Mode | Acquire Down   | stream Channe                 | l 619000000 Hz Loc   | ked                             |                                              |                 |
|                   | Connectivity S | State                         | OK Ope               | erational                       |                                              |                 |
|                   | Boot State     |                               |                      |                                 |                                              |                 |
|                   | Configuration  | File                          | OK Disabled Dis      | -  -  !                         |                                              |                 |
|                   | security       |                               | Disabled Disa        | apied                           |                                              |                 |
|                   | Downetroom I   | Conded Channe                 |                      |                                 |                                              |                 |
|                   | Channellock    | Statue Modulat                | ion Channel ID Er    | Allency Power                   | SNR Correctable                              |                 |
|                   | 1              | DAM256                        | 61                   | 3000000 Hz 2 9 dBm              | / 47.3 dB 0                                  |                 |
|                   | 2              | QAM256                        | 61                   | 10000000 Hz 3.0 dBm             | / 47.4 dB 1                                  | 0               |
|                   | 3              | QAM256                        | 60:                  | 3000000 Hz 3.3 dBm <sup>1</sup> | / 46.4 dE 0                                  | 0               |
|                   | 4              | QAM256                        | 62                   | 7000000 Hz 2.5 dBm'             | / 45.4 dB 1                                  | 0               |
|                   | 5              | QAM256                        | 63:                  | 5000000 Hz 2.4 dBm'             | / 43.2 dE 0                                  | 0               |
|                   | 6              | QAM256                        | 64:                  | 3000000 Hz 2.2 dBm'             | / 46.4 dE 0                                  | 0               |
|                   | 7              | QAM256                        | 65                   | 1000000 Hz 2.0 dBm'             | / 46.7 dB 0                                  | 0               |
|                   | 8              | QAM256                        | 65                   | 9000000 Hz 1.8 dBm'             | / 45.5 dB 0                                  | 0               |
|                   |                |                               |                      |                                 |                                              |                 |
|                   | Total Correcta | ibles <mark>Total Unco</mark> | prrectables          |                                 |                                              |                 |
|                   | 2              | 0                             |                      |                                 |                                              |                 |
|                   |                |                               |                      |                                 |                                              |                 |
|                   | Upstream Bor   | Ided Channels                 |                      |                                 |                                              |                 |
|                   | Channel Lock   |                               | inei Type Channei    | 5100 Kate F                     | requency Power                               | ,               |
|                   | 2              |                               |                      | 5120 Ksym/sec 2                 | (406000 HZ 34.0 0BMN<br>1609000 Hz 33 7 dBmN |                 |
|                   | 3              |                               |                      | 5120 Ksym/sec 2                 | 1008000 Hz 33.7 dBm\<br>1008000 Hz 34 0 dBm\ | /               |
|                   | 4              |                               |                      | 2560 Ksym/sec 8                 | 208000 Hz 34.5 dBm\                          | /               |
|                   | CM IP Addres   | Duration                      | Expires              | 2000 (0)11/300 0.               | 200000112 04.0 dbiiii                        |                 |
|                   |                | D' H' M'                      | S'''                 |                                 |                                              |                 |
|                   |                |                               |                      |                                 |                                              |                 |
|                   |                |                               |                      |                                 |                                              |                 |
|                   | Current System | n Time: Thu Mar               | 26 14:39:28 2015     |                                 |                                              |                 |

Fig. 3: Connection Status

#### Software

The information section shows the hardware and software information about your gateway. The status section of this page shows how long your gateway has operated since last time being powered up, and some key information the Cable Modem received during the initialization process with your cable company. If Network Access shows "Allowed," then your cable company has configured your gateway to have Internet connectivity. If not, you may not have Internet access, and should contact your cable company to resolve this.

| Status            | Basic Advanc             | ed Firewa            | all Wirele          | ss MTA | Logout |  |
|-------------------|--------------------------|----------------------|---------------------|--------|--------|--|
| Software          | Status                   |                      |                     |        |        |  |
| Connection        | Software                 |                      |                     |        |        |  |
| Security          | This page displays info  | rmation on the curre | nt system software. |        |        |  |
| Diagnostics       | Information              |                      |                     |        |        |  |
| Diagnostics       | Standard Specification C | ompliant DOCSIS 3.   | )                   |        |        |  |
| Provisioning Mode | Hardware Version         | 1.0                  |                     |        |        |  |
|                   | Software Version         | B5510mp2-            | N-US-D215-141215    |        |        |  |
|                   | Cable Modem MAC Addr     | ess 00:90:00:1       | 1:13:01             |        |        |  |
|                   | EMTA MAC Address         | 00:90:00:1           | 1:13:02             |        |        |  |
|                   | Cable Modem Serial Num   | iber 543211234       | 61246               |        |        |  |
|                   | CM certificate           | Not Installe         | d                   |        |        |  |
|                   | Status                   |                      |                     |        |        |  |
|                   | System Up Time           | 0 days 02h:50m:44s   |                     |        |        |  |
|                   | Network Access           | Allowed              |                     |        |        |  |
|                   | Cable Modem IP Address   | , ,                  |                     |        |        |  |
|                   |                          |                      |                     |        |        |  |
|                   | •                        |                      |                     |        |        |  |

Fig. 4: Software Status

#### Security

By default, the username is "**admin**" and the password is "**password**". This is set by different actions (non exhaustive list):

- at the manufactory level,
- following a reset factory on the modem,
- following a reset from the operator,
- following a change by the user who wants to come back to the default setting after using its own settings

When the current password is the default one, the user is strongly encouraged to change the default web password.

At your first connection or while the password is the default one, a warning message is displayed on the top banner of each Web configuration page. We want to encourage you to change the password in order to enforce the security of your modem.

The password can be a maximum of 8 characters and is case sensitive. In addition, this page can be used to restore the gateway to its original factory settings. Use this with caution, as all the settings you have made will be lost. To perform this reset, set **Restore Factory Defaults** to **Yes** and click **Apply**. This has the same effect as a factory reset using the rear panel reset switch, where you hold on the switch for 5 seconds, then release it.

Note: We are always suggesting you to modify the password. This is a basic protection against wrongful access to the Gateway Web pages.

| Status            | Basic                                | Advanced                       | Firewall             | Wireless              | MTA                   | Logout                            |
|-------------------|--------------------------------------|--------------------------------|----------------------|-----------------------|-----------------------|-----------------------------------|
| Software          | Status                               |                                |                      |                       |                       |                                   |
| Connection        | Security                             |                                |                      |                       |                       |                                   |
| Security          | This page all                        | ows configuration of           | of administration ad | cess privileges and t | he ability to restore | e factory defaults to the system. |
| Diagnostics       | Password Chan                        | ge User ID                     |                      |                       |                       |                                   |
| Descisionism Made | New Password                         |                                |                      |                       |                       |                                   |
| Provisioning Mode | Re-Enter New H                       | assword                        |                      |                       |                       |                                   |
|                   | Current User ID                      | Password                       |                      |                       |                       |                                   |
|                   | Firewall Protecti<br>Restore Factory | on On<br>Defaults Yes<br>Apply | Off<br>N₀            |                       |                       |                                   |

Fig. 5: Security Settings.

### Diagnostics

This page offers basic diagnostic tools for you to use when connectivity problems occur. When you ping an Internet device, you send a packet to its TCP/IP stack, and it sends one back to yours. To use the ping Test, enter the information needed and press Start Test; the Result will be displayed in the lower part of the window. Press Abort Test to stop, and Clear Results to clear the result contents. Note: Firewalls may cause pings to fail but still provide you TCP/IP access to selected devices behind them. Keep this in mind when ping a device that may be behind a firewall. Ping is most useful to verify connectivity with PCs which do not have firewalls, such as the PCs on your LAN side.

| Status                 | Basic                                   | Advanced                         | Firewall           | Wirele   | SS            | MTA               | Logout         |  |
|------------------------|-----------------------------------------|----------------------------------|--------------------|----------|---------------|-------------------|----------------|--|
| Software<br>Connection | Status<br>Diagnostics                   | 6                                |                    |          |               |                   |                |  |
| Security               | This page prov                          | ides ping diagnostic             | s (LAN) and tracer | oute (W. | AN) to help 1 | with IP connectiv | vity problems. |  |
| Diagnostics            | Utility Ping                            | <ul> <li>Ping Test Pa</li> </ul> | rameters           |          |               |                   |                |  |
| Provisioning Mode      | Target                                  |                                  |                    |          |               |                   |                |  |
|                        | Ping Size                               |                                  |                    | 64       | bytes         |                   |                |  |
|                        | No. of Pings                            |                                  |                    | 3        |               |                   |                |  |
|                        | Ping Interval                           |                                  | 1000               |          | ms            |                   |                |  |
|                        | Start Test Abort Test Waiting for input | Test Clear Results               |                    |          |               |                   |                |  |

Fig. 6: Diagnostics Settings

### **Provisioning Mode**

This page allows set the eRouter IP provisioning mode. Default Provisioning mode is "RG". You can also configure this as "Bridge" mode. Configure TCG220 to Bridge mode will lost most of the Router function.

| Status            | Basic            | Advanced           | Firewall            | Wireless | MTA | Logout |  |
|-------------------|------------------|--------------------|---------------------|----------|-----|--------|--|
| Software          | Status           |                    |                     |          |     |        |  |
| Connection        | Provision        | ing mode           |                     |          |     |        |  |
| Security          | This page all    | ows set the eRoute | r IP provisioning m | ode.     |     |        |  |
| Diagnostics       |                  |                    |                     |          |     |        |  |
| Provisioning Mode |                  |                    |                     |          |     |        |  |
|                   |                  |                    |                     |          |     |        |  |
|                   |                  |                    |                     |          |     |        |  |
|                   |                  |                    |                     |          |     |        |  |
|                   | Drovisioning mod | de DC Dridge       |                     |          |     |        |  |
|                   |                  | Apply              |                     |          |     |        |  |

Fig. 7: Provisioning mode settings.

### **Basic Web Page Group**

#### Setup

This page allows configuration of the basic features of the broadband gateway related to your ISP's connection.

LAN: Configure the LAN IP Address for TCG220.

Interface/Prefix: IPv6 related information.

**WAN**: TCG220 WAN interface information. Do NOT change the configuration setting which may cause severe performance impact, or Client PC may not be able to get internet connected.

| Status | Basic                             | Advanced                 | Firewall          | Wireless               | MTA                 | Logout                |  |  |  |
|--------|-----------------------------------|--------------------------|-------------------|------------------------|---------------------|-----------------------|--|--|--|
|        | Decie                             |                          |                   |                        |                     |                       |  |  |  |
| Setup  | Basic                             |                          |                   |                        |                     |                       |  |  |  |
| DHCP   | Setup                             |                          |                   |                        |                     |                       |  |  |  |
| DDNS   | This page a                       | llows configuration of t | he basic features | of the broadband ga    | ateway related to y | our ISP's connection. |  |  |  |
| Backup |                                   | Netw                     | ork Configuratio  | on                     |                     |                       |  |  |  |
|        | LAN                               |                          |                   |                        |                     |                       |  |  |  |
|        |                                   | IP Address:              | 192 . 168         | . 1 . 1                |                     |                       |  |  |  |
|        |                                   | IP Mask:                 | 255 . 255         | . 255 . 0              |                     |                       |  |  |  |
|        |                                   | MAC Address              | 00:1b:9e:de:ad:   | 05                     |                     |                       |  |  |  |
|        | Interface/Pref                    | īx                       |                   |                        |                     |                       |  |  |  |
|        |                                   | None Specified           |                   |                        |                     |                       |  |  |  |
|        | WAN                               |                          |                   |                        |                     |                       |  |  |  |
|        |                                   | IP Address:              | 10.10.146.52      |                        |                     |                       |  |  |  |
|        |                                   | MAC Address:             | 00:1b:9e:de:ad:   | 03                     |                     |                       |  |  |  |
|        |                                   | Duration                 | D: 00 H: 23 M:    | 36 S: 15               |                     |                       |  |  |  |
|        |                                   | Expires:                 | Fri Mar 27 11:1   | 5:54 2015              |                     |                       |  |  |  |
|        |                                   | IPv4 DNS Servers:        | 10.10.159.253     |                        |                     |                       |  |  |  |
|        | Release WAN Lease Renew WAN Lease |                          |                   |                        |                     |                       |  |  |  |
|        |                                   | WAN Conn                 | ection Type DHCP  | •                      |                     |                       |  |  |  |
|        |                                   | Ipv4 MTU Size            | 0 (256-1          | 500 octets, 0 = use de | fault)              |                       |  |  |  |
|        |                                   | Spoofed MAC Addre        | ss 00 : 00        | : 00 : 00 : 00         | : 00                |                       |  |  |  |
|        |                                   |                          | Apply             |                        |                     |                       |  |  |  |
|        |                                   |                          |                   |                        |                     |                       |  |  |  |

Fig. 8: Basic Setup Settings

### DHCP

This page allows configuration and status of the optional internal DHCP server for the LAN. You can activate the DHCP server function for the LAN on this page, with this function activated,

- your cable company's DHCP server provides one IP address for your gateway,
- and your gateway's DHCP server provides IP addresses to your PCs. A DHCP server leases an IP address with an expiration time that can be configured.

**DHCP Server**: Select "Yes" or "No" to enable or disable a simple DHCP server for LAN.

Number of CPEs: Configure the how many client device can be connected to the Gateway.

**Lease Time**: Configure the IP address lease time with "Lease time" for DHCP server. Default value is 3600 seconds.

**DHCP Clients**: Displays the PC(clients) connected and the related DHCP lease information.

Force Available: You can force the DHCP server to release one of the specific IP address as available and a new client is possible to get that IP address, assigned by DHCP server. You need to select and then press "Force Available".

| Status        | Basic                                                                                                    | Advanced                                                                                 | Firewall                                     | Wireless            | MTA                | Logout |
|---------------|----------------------------------------------------------------------------------------------------|------------------------------------------------------------------------------------------|----------------------------------------------|---------------------|--------------------|--------|
| Setup<br>DHCP | Basic<br>DHCP                                                                                                    |                                                                                          |                                              |                     |                    |        |
| DDNS          | This page allov                                                                                                    | vs configuration a                                                                       | nd status of the opt                         | ional internal DHCP | server for the LAN |        |
| Backup        | DHCP Server (*)<br>Starting Local Add<br>Number of CPEs<br>Lease Time<br>Apply<br>DHCP Clients<br>MAC Address IP 7<br>No DHCP Clients<br>Current System 7 | Yes No<br>dress <b>192.168.1</b> .33<br>32<br>3600<br>Address Subnet Ma<br>Force Availab | SK Duration Expires 8<br>14:42:48 2015<br>Ie | Select              |                    |        |

Fig. 9: DHCP Settings

### DDNS

This page allows setup of Dynamic DNS service.

- **DDNS Service** Choose Enabled (www.DynDNS.org) to enable the basic setting. Choose Disabled to close the basic setting.
- **Username** The username that you registered with your DDNS provider.
- **Password** The password that you registered with your DDNS provider
- Host Name- The domain name or host name that is registered with your DDNS provider
- Status- It shows the DDNS service status whether it is enabled or disabled. Click Apply to save the changes.

| Status | Basic        | Advanced             | Firewall         | Wireless | MTA | Logout |  |
|--------|--------------|----------------------|------------------|----------|-----|--------|--|
| Setup  | Basic        |                      |                  |          |     |        |  |
| DHCP   | DDNS         |                      |                  |          |     |        |  |
| DDNS   | This page a  | llows setup of Dynar | nic DNS service. |          |     |        |  |
| Backup | DDNS Service | Disabled 🔹           |                  |          |     |        |  |
|        | User Name:   |                      |                  |          |     |        |  |
|        | Password:    |                      |                  |          |     |        |  |
|        | Host Name:   |                      |                  |          |     |        |  |
|        | IP Address:  | 10.10.146.52         |                  |          |     |        |  |
|        | Status:      | DDNS service is not  | enabled.         |          |     |        |  |
|        |              | Apply                |                  |          |     |        |  |
|        |              |                      |                  |          |     |        |  |

Fig. 10: DDNS Settings

#### Backup

This page allows you to save your current settings locally on your PC, or restore settings previously saved. Customer may backup their settings on TCG220. And restore the configuration if necessary.

| Status | Basic          | Advanced            | Firewall           | Wireless               | MTA                 | Logout          |  |
|--------|----------------|---------------------|--------------------|------------------------|---------------------|-----------------|--|
| Setup  | Basic          |                     |                    |                        |                     |                 |  |
| DHCP   | Backup/R       | estore Settings     | ;                  |                        |                     |                 |  |
| DDNS   | This page all  | ows you to save you | r current settings | locally on your PC, or | restore settings pr | eviously saved. |  |
| Backup | Browserr No fi | le selected.        | Restore<br>Backup  |                        |                     |                 |  |

Fig. 11: Backup Settings

#### Advance Web Page Group

#### Option

This page allows configuration of advanced features of the broadband gateway.

| Status         | Basic Advanced                        | Firewall Wireless                    | MTA Logout |
|----------------|---------------------------------------|--------------------------------------|------------|
|                | Advanced                              |                                      |            |
| Options        |                                       |                                      |            |
| IP Filtering   | Options                               |                                      |            |
| MAC Filtering  | This page allows configuration of a   | dvanced features of the broadband ga | teway.     |
| Port Filtering | WAN Blocking                          | 🗷 Enable                             |            |
|                | Ipsec PassThrough                     | 🗆 Enable                             |            |
| Forwarding     | PPTP PassThrough                      | 🗆 Enable                             |            |
| Port Triggers  | Remote Config Management              | 🗆 Enable                             |            |
|                | Multicast Enable                      | 🗹 Enable                             |            |
| DMZ Host       | UPnP Enable                           | 🗆 Enable                             |            |
| RIP Setup      | Primary Network Bridged               | 🗆 Enable                             |            |
|                | NAT ALG St                            | atus                                 |            |
|                | RSVP                                  | 🗹 Enable                             |            |
|                | FTP                                   | 🗹 Enable                             |            |
|                | TFTP                                  | 🗹 Enable                             |            |
|                | Kerb88                                | 🗹 Enable                             |            |
|                | NetBios                               | 🗹 Enable                             |            |
|                | IKE                                   | 🗹 Enable                             |            |
|                | RTSP                                  | 🖉 Enable                             |            |
|                | Kerb1293                              | 🗹 Enable                             |            |
|                | H225                                  | 🗹 Enable                             |            |
|                | PPTP                                  | 🗹 Enable                             |            |
|                | MSN                                   | 🗹 Enable                             |            |
|                | SIP                                   | 🗹 Enable                             |            |
|                | ICQ                                   | 🗹 Enable                             |            |
|                | IRC666x                               | 🗹 Enable                             |            |
|                | ICQTalk                               | 🗹 Enable                             |            |
|                | Net2Phone                             | 🗹 Enable                             |            |
|                | IRC7000                               | 🗹 Enable                             |            |
|                | IRC8000                               | 🗹 Enable                             |            |
|                | Apply                                 |                                      |            |
|                | PassThrough Mac Addresses (example: 0 | 01:23:45:67:89:AB)                   |            |
|                | Add Mac Addr                          | ess                                  |            |
|                |                                       |                                      |            |
|                |                                       |                                      |            |
|                |                                       |                                      |            |
|                | Addresses enter                       | ered: 0/32                           |            |
|                | Remove Mac Address Clear All          |                                      |            |
|                |                                       |                                      |            |

Fig. 12: Options Configuration

**WAN Blocking** prevents others on the WAN side from being able to ping your gateway. With WAN Blocking enabled, your gateway will not respond to pings it receives, effectively "hiding" your gateway.

**IPsec PassThrough** enables IPsec type packets to pass between WAN and LAN. IPsec (IP Security) is a security mechanism used in Virtual Private Networks (VPNs).

**PPTP PassThrough** enables PPTP type packets to pass between WAN and LAN. PPTP (Point to Point Tunneling Protocol) is another mechanism sometimes used in VPNs.

**Remote Config Management** makes the configuration web pages in your gateway accessible from the WAN side. Note that page access is limited to only those who know the gateway access password. When accessing your gateway from a remote location, your must use HTTP port 8080 and the WAN IP address of the gateway. e.g., if the WAN IP address is 157.254.5.7, you would navigate to

http://157.254.5.7:8080 to reach your gateway.

**Multicast Enable** enables multicast traffic to pass through WAN and LAN. You may need to enable this to see some types of broadcast streaming and content on the Internet.

**UPnP Universal Plug and Play (UPnP)** helps devices, such as Internet appliances and computers, access the network and connect to other devices as needed. UPnP devices can automatically discover the services from other registered UPnP devices on the network.

NAT ALG enable NAT ALG (application layer gateways) allows customized NAT traversal filters to be plugged into the gateway to support address and port translation for certain application layer "control/data" protocols such as RSVP, FTP, TFTP, Kerb88, NetBios, IKE, RTSP, Kerb1293, H225, PPTP, MSN, SIP, ICQ, IRC666x, ICQTalk, Net2Phone, IRC7000, IRC8000 file transfer in IM applications etc. In order for these protocols to work through NAT or a firewall, either the application has to know about an address/port number combination that allows incoming packets, or the NAT has to monitor the control traffic and open up port mappings (firewall pinhole) dynamically as required. Legitimate application data can thus be passed through the security checks of the firewall or NAT that would have otherwise restricted the traffic for not meeting its limited filter criteria.

### **IP Filtering**

This page enables you to enter the IP address ranges of PCs on your LAN that you don't want to have outbound access to the WAN. These PCs can still communicate with each other on your LAN, but packets they send to WAN addresses are blocked by the gateway.

| Status         | Basic                             | Advanced                     | Firewal                 | l Wireless                    | MTA                        | Logout    |
|----------------|-----------------------------------|------------------------------|-------------------------|-------------------------------|----------------------------|-----------|
| Options        | Advanced                          |                              |                         |                               |                            |           |
| IP Filtering   | IP Filtering                      |                              |                         |                               |                            |           |
| MAC Filtering  | This page allows devices on the L | s configuration of If<br>AN. | <sup>&gt;</sup> address | s filters in order to block i | nternet traffic to specifi | c network |
| Port Filtering |                                   | IP Filtering                 |                         |                               |                            |           |
| Forwarding     | Start Address                     | End Address                  | Enabled                 |                               |                            |           |
| Port Triggers  | 192.168.1.0                       | 192.168.1.0                  |                         |                               |                            |           |
| DM7 Lloot      | 192.168.1.0                       | 192.168.1.0                  |                         |                               |                            |           |
| DIVIZ HUSI     | 192.168.1.0                       | 192.168.1.0                  |                         |                               |                            |           |
| RIP Setup      | <b>192.168.1.</b> 0               | 192.168.1.0                  |                         |                               |                            |           |
|                | 192.168.1.0                       | 192.168.1.0                  |                         |                               |                            |           |
|                | 192.168.1.0                       | 192.168.1.0                  |                         |                               |                            |           |
|                | 192.168.1.0                       | 192.168.1.0                  |                         |                               |                            |           |
|                | 192.168.1.0                       | 192.168.1.0                  |                         |                               |                            |           |
|                | 192.168.1.0                       | 192.168.1.0                  |                         |                               |                            |           |
|                | 192.168.1.0                       | 192.168.1.0                  |                         |                               |                            |           |
|                |                                   | Apply                        |                         |                               |                            |           |

Fig. 13: IP Filtering Settings

#### **MAC Filtering**

This page allows configuration of MAC address filters in order to block internet traffic to specific network devices on the LAN. This feature only applies to IPv4 traffic.

| Status         | Basic                    | Advanced                | Firewall                                 | Wireless                               | MTA                   | Logout         |  |
|----------------|--------------------------|-------------------------|------------------------------------------|----------------------------------------|-----------------------|----------------|--|
| Options        | Advand                   | ed                      |                                          |                                        |                       |                |  |
| IP Filtering   | MAC Filte                | ering                   |                                          |                                        |                       |                |  |
| MAC Filtering  | This page a devices on t | llows configuration o   | f MAC address filt<br>only applies to IP | ers in order to block i<br>v4 traffic. | nternet traffic to sp | ecific network |  |
| Port Filtering | MAC Add                  | resses (example: 01:23: | 45:67:89:AB)                             |                                        |                       |                |  |
| Forwarding     |                          | Add MA                  | AC Address                               |                                        |                       |                |  |
| Port Triggers  |                          | <b>•</b>                |                                          |                                        |                       |                |  |
| DMZ Host       |                          |                         |                                          |                                        |                       |                |  |
| RIP Setup      |                          |                         |                                          |                                        |                       |                |  |
|                |                          |                         |                                          |                                        |                       |                |  |
|                |                          | - Address               | ses entered: 0/20                        |                                        |                       |                |  |
|                | Remove M                 | IAC Address Clear All   |                                          |                                        |                       |                |  |
|                | 1                        |                         |                                          |                                        |                       |                |  |

Fig. 14: MAC Filtering Settings

### **Port Filtering**

This page allows you to enter ranges of destination ports (applications) that you don't want your LAN PCs to send packets to. Any packets your LAN PCs send to these destination ports will be blocked. For example, you could block access to worldwide web browsing (http = port 80) but still allow email service (SMTP port 25 and POP-3 port 110). To enable port filtering, set Start Port and End Port for each range, and click Apply. To block only one port, set both Start and End ports with the same value.

| Status         | Basic           | Ad              | vanced     |           | Firewall          | Wireless               | MTA                 | Logout                  |
|----------------|-----------------|-----------------|------------|-----------|-------------------|------------------------|---------------------|-------------------------|
| Options        | Adva<br>Port Fi | nced<br>Iterina |            |           |                   |                        |                     |                         |
| MAC Filtering  | This pag        | e allows co     | nfiguratio | on of por | t filters in orde | r to block specific in | iternet services to | all devices on the LAN. |
| Port Filtering |                 | Port Filte      | ring       |           |                   |                        |                     |                         |
| Forwarding     | Start Port      | End Port        | Protocol   | Enabled   |                   |                        |                     |                         |
| Forwarting     | 1               | 65535           | Both 🔻     |           |                   |                        |                     |                         |
| Port Triggers  | 1               | 65535           | Both 🔻     |           |                   |                        |                     |                         |
| DMZ Host       | 1               | 65535           | Both 🔻     |           |                   |                        |                     |                         |
|                | 1               | 65535           | Both 🔻     |           |                   |                        |                     |                         |
| rur setup      | 1               | 65535           | Both 🔻     |           |                   |                        |                     |                         |
|                | 1               | 65535           | Both 🔻     |           |                   |                        |                     |                         |
|                | 1               | 65535           | Both 🔻     |           |                   |                        |                     |                         |
|                | 1               | 65535           | Both 🔻     |           |                   |                        |                     |                         |
|                | 1               | 65535           | Both 🔻     |           |                   |                        |                     |                         |
|                | 1               | 65535           | Both 🔻     |           |                   |                        |                     |                         |
|                |                 | Apply           | 1          |           |                   |                        |                     |                         |

Fig. 15: Port Filtering Settings

#### Forwarding

For LAN ⇔ WAN communications, the gateway normally only allows you to originate an IP connection with a PC on the WAN; it will ignore attempts of the WAN PC to originate a connection onto your PC. This protects you from malicious attacks from outsiders. However, sometimes you may wish for anyone outside to be able to originate a connection to a particular PC on your LAN if the destination port (application) matches one you specify.

| Status         | Basic Advanced                                                       | Firewall                                       | Wireless                                    | MTA                                        | Logout                                                                                                    |
|----------------|----------------------------------------------------------------------|------------------------------------------------|---------------------------------------------|--------------------------------------------|----------------------------------------------------------------------------------------------------|
| Options        | Advanced                                                             |                                                |                                             |                                            |                                                                                                    |
| IP Filtering   | Forwarding                                                           |                                                |                                             |                                            |                                                                                                    |
| MAC Filtering  | This allows for incoming reques<br>accessible from the public interr | ts on specific port nu<br>net. A table of comm | umbers to reach web<br>ionly used port numb | servers, FTP serve<br>ers is also provideo | ers, mail servers, etc. so they can be<br>d.                                                                            |
| Port Filtering |                                                                      |                                                |                                             |                                            | Application Port                                                                                                    |
| Port Triggers  | Create IPv4                                                          |                                                |                                             |                                            | HTTP         80           FTP         21           TFTP         69           SMTP         25           POP3         110 |
| DMZ Host       | Local Ex<br>IP Address Start Port End Port IP                        | tternal<br>Address <mark>Start Port</mark>     | End Port <mark>Prot</mark> Descri           | ption Enabled Re                           | move All Finger 79                                                                                                    |
|                |                                                                      |                                                |                                             |                                            | Gopher 70<br>Whois 43<br>rteinet 107<br>LDAP 389<br>UUCP 540                                                            |
|                |                                                                      |                                                |                                             |                                            | 0007 340                                                                                                    |
|                |                                                                      |                                                |                                             |                                            |                                                                                                    |

Fig. 16: Forwarding Settings

#### **Port Triggers**

Some Internet activities, such as interactive gaming, require that a PC on the WAN side of your gateway be able to originate connections during the game with your game playing PC on the LAN side. You could use the Advanced-Forwarding web page to construct a forwarding rule during the game, and then remove it afterwards (to restore full protection to your LAN PC) to facilitate this. Port triggering is an elegant mechanism that does this work for you, each time you play the game.

| Status         | Basic Advanced Firewall Wireless MTA Logout                                                                                                    |                                      |
|----------------|----------------------------------------------------------------------------------------------------|--------------------------------------|
| Options        | Advanced                                                                                                    |                                      |
| IP Filtering   | Port Triggers                                                                                                    |                                      |
| MAC Filtering  | This page allows configuration of dynamic triggers to specific devices on the LAN. This allows for special applica<br>specific port numbers with bi-directional traffic to function properly. Applications such as video conferencing, voice | tions that require<br>e, gaming, and |
| Port Filtering | some messenging program features may require these special settings.                                                                                                    |                                      |
| Forwarding     | Create                                                                                                    |                                      |
| Port Triggers  | Trigger Target                                                                                                    |                                      |
| DMZ Host       | Start Port End Port Start Port End Port Prot Description Enabled Remove All                                                                                                    |                                      |
| RIP Setup      |                                                                                                    |                                      |
|                |                                                                                                    |                                      |
|                |                                                                                                    |                                      |
|                |                                                                                                    |                                      |
|                |                                                                                                    |                                      |

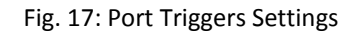

#### DMZ Host

Use this page to designate one PC on your LAN that should be left accessible to all PCs from the WAN side, for all ports. e.g., if you put an HTTP server on this machine, anyone will be able to access that HTTP server by using your gateway IP address as the destination. A setting of "0" indicates NO DMZ PC. "Host" is another Internet term for a PC connected to the Internet.

| Status         | Basic Advanced                                            | Firewall                                           | Wireless                                         | MTA                                          | Logout                                                     |               |
|----------------|-----------------------------------------------------------|----------------------------------------------------|--------------------------------------------------|----------------------------------------------|------------------------------------------------------------|---------------|
| Options        | Advanced                                                  |                                                    |                                                  |                                              |                                                            |               |
| IP Filtering   | DMZ Host                                                  |                                                    |                                                  |                                              |                                                            |               |
| MAC Filtering  | This page allows configuration be used when problem appli | on ofa specific network<br>cations do not work wit | : device to be expose<br>th port triggers. Enter | ed or visible directl<br>ring a "0" means th | y to the WAN (public interne<br>here are no exposed hosts. | et). This may |
| Port Filtering | DMZ Address <b>192.168.1.</b> 0                           |                                                    |                                                  |                                              |                                                            |               |
| Forwarding     | Apply                                                     |                                                    |                                                  |                                              |                                                            |               |
| Port Triggers  |                                                           |                                                    |                                                  |                                              |                                                            |               |
| DMZ Host       |                                                           |                                                    |                                                  |                                              |                                                            |               |
| RIP Setup      |                                                           |                                                    |                                                  |                                              |                                                            |               |
|                |                                                           |                                                    |                                                  |                                              |                                                            |               |
|                |                                                           |                                                    |                                                  |                                              |                                                            |               |
|                |                                                           |                                                    |                                                  |                                              |                                                            |               |

Fig. 18: DMZ Host Setup

### **RIP (Routing Information Protocol Setup)**

This feature enables the gateway to be used in small business situations where more than one LAN (local area network) is installed. The RIP protocol provides the gateway a means to "advertise" available IP routes to these LANs to your cable operator, so packets can be routed properly in this situation. Your cable operator will advise you during installation if any setting changes are required here.

| Status         | Basic Advanced                                           | Firewall                                               | Wireless                                      | MTA                                          | Logout                                                         |
|----------------|----------------------------------------------------------|--------------------------------------------------------|-----------------------------------------------|----------------------------------------------|----------------------------------------------------------------|
| Options        | Advanced                                                 | Protocol Setup                                         |                                               |                                              |                                                                |
| IP Filtering   |                                                          |                                                        |                                               |                                              |                                                                |
| MAC Filtering  | This page allows configura<br>intervals. RIP automatical | ation of RIP parameters r<br>/ identifies and uses the | elated to authenticati<br>best known and quic | on, destination IP a<br>kest route to any gi | address/subnet mask, and reporting<br>ven destination address. |
| Port Filtering | RIP Authentication                                       | 🗹 Enable                                               |                                               |                                              |                                                                |
| Forwarding     | RIP Authentication Key                                   |                                                        |                                               |                                              |                                                                |
| Port Triggers  | RIP Authentication Key ID                                | 0                                                      |                                               |                                              |                                                                |
|                | RIP Reporting Interval                                   | 30 seconds                                             |                                               |                                              |                                                                |
| DMZ Host       | RIP Destination IP Address                               | 0.0.0                                                  | . 0                                           |                                              |                                                                |
| RIP Setup      | RIP Destination IP Subnet Mas                            | k 255 . 255 . 255                                      | . 0                                           |                                              |                                                                |
|                |                                                          | Apply                                                  |                                               |                                              |                                                                |
|                |                                                          |                                                        |                                               |                                              |                                                                |
|                |                                                          |                                                        |                                               |                                              |                                                                |
|                |                                                          |                                                        |                                               |                                              |                                                                |

Fig. 19: RIP Setup

#### Firewall Web Page Group

#### Basic

This page allows configuration of Firewall features. It is highly recommended that the Firewall is left enabled at all times for protection against Denial of Service attacks.

| Status      | Basic Advance                                        | l Firev                                   | vall V                     | fireless           | MTA            | Logout                              |
|-------------|------------------------------------------------------|-------------------------------------------|----------------------------|--------------------|----------------|-------------------------------------|
| Basic       | Firewall                                             |                                           |                            |                    |                |                                     |
| Filtering   | Basic                                                |                                           |                            |                    |                |                                     |
| Local Log   | This page allows configu<br>protection against Denia | ration of Firewall<br>I of Service attacl | features. It is hig<br>ks. | phly recommended t | hat the Firewa | ll is left enabled at all times for |
| (Remote Log |                                                      |                                           | 1                          | Allowed Services   |                |                                     |
|             |                                                      |                                           | No Ports Restri            | sted               |                |                                     |
|             | IPv4 Firewall Protection                             | Low •                                     |                            |                    |                |                                     |
|             | Block Fragmented IP Packet                           | s 🔲 Enable                                |                            |                    |                |                                     |
|             | Port Scan Detection                                  | 🗖 Enable                                  |                            |                    |                |                                     |
|             | IP Flood Detection                                   | 🗆 Enable                                  |                            |                    |                |                                     |
|             |                                                      |                                           |                            |                    |                |                                     |
|             |                                                      |                                           |                            |                    |                |                                     |
|             | Apply                                                |                                           |                            |                    |                |                                     |
|             |                                                      |                                           |                            |                    |                |                                     |

Fig. 20: Firewall Basic configuration

### Filtering

This page allows the filtering of outbound connections, restricting or granting access to specific MAC Addresses. Filters with no MAC Address entered will apply to ALL MAC Addresses. The URL field is intended to be used to block or allow access to specific sites ( cnn.com, google.com, etc. ). Filters with no ports entered will apply to ALL ports.

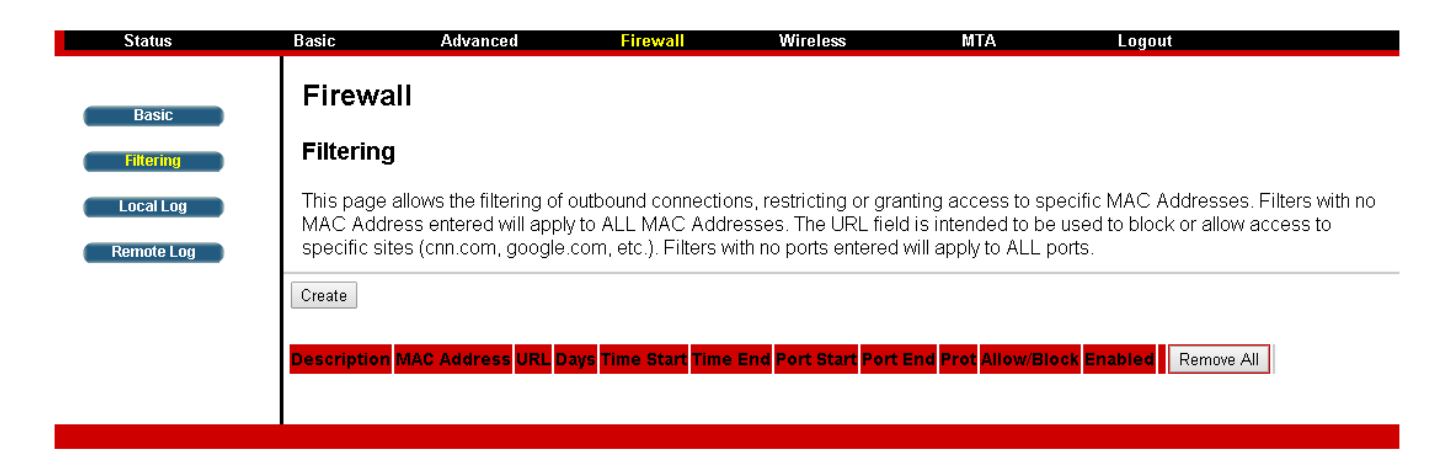

Fig. 21: Filtering configuration

### Local Log

The gateway builds a log of firewall blocking actions that the firewall has taken. Using the Local Log page lets you specify an email address to which you want the gateway to email this log. You must also tell the gateway your outgoing (i.e. SMTP) email server's name, so it can direct the email to it. Enable Email Alerts has the gateway forward email notices when Firewall protection events occur. Click **E-mail Log** to immediately send the email log. Click **Clear Log** to clear the table of entries for a fresh start. The log of these events is also visible on the screen. For each blocking event type that has taken place since the table was last cleared, the table shows Description, Count, Last Occurrence, Target, and Source.

| Status     | Basic Ad                                                                                                    | vanced             | Firewall              | Wireless                | MTA                | Logout                        |
|------------|----------------------------------------------------------------------------------------------------|--------------------|-----------------------|-------------------------|--------------------|-------------------------------|
| Basic      | Firewall<br>Local Log                                                                                               |                    |                       |                         |                    |                               |
| Local Log  | This page allows c                                                                                                  | onfiguration of Fi | irewall event log rep | orting via email alerts | and a local view o | of the attacks on the system. |
| Remote Log | Contact Email Address<br>SMTP Server Name<br>SMTP Username<br>SMTP Password<br>E-mail Alerts<br>Description Count L | Enable Apply Apply | arget Source          |                         |                    |                               |
|            | E-mail Log Clear Log                                                                                                | ]                  |                       |                         |                    |                               |

Fig. 22: Local Log Configuration

#### **Remote Log**

The Remote Log page allows you to specify the IP address where a SysLog server is located on the LAN Side and select different types of firewall events that may occur. Then, each time such an event occurs, notification is automatically sent to this log server.

| Status                  | Basic                                                                                                    | Advanced                                                                                                    | Firewall            | Wireless              | MTA           | Logout |  |
|-------------------------|----------------------------------------------------------------------------------------------------|----------------------------------------------------------------------------------------------------|---------------------|-----------------------|---------------|--------|--|
| Basic                   | Firewall                                                                                                    |                                                                                                    |                     |                       |               |        |  |
| Filtering               | Remote Lo                                                                                                    | g                                                                                                    |                     |                       |               |        |  |
| Local Log               | This page allow                                                                                                    | ws optional configu                                                                                          | ration of events to | be sent to a local Sy | /sLog server. |        |  |
| Remote Log              | Send selected ever                                                                                                    | nts                                                                                                    |                     |                       |               |        |  |
|                         | Permitted Conr                                                                                                    | nections                                                                                                    |                     |                       |               |        |  |
|                         | 🔲 Blocked Conne                                                                                                    | ections                                                                                                    |                     |                       |               |        |  |
|                         | 🔲 Known Internet                                                                                                    | t Attacks                                                                                                    |                     |                       |               |        |  |
|                         | 🔲 Product Config                                                                                                    | uration Events                                                                                               |                     |                       |               |        |  |
|                         | to SysLog server a                                                                                                    | tt 192.168.1. 0                                                                                              |                     |                       |               |        |  |
|                         | A                                                                                                    | Apply                                                                                                    |                     |                       |               |        |  |
| Local Log<br>Remote Log | This page allow<br>Send selected ever<br>Permitted Conne<br>Blocked Conne<br>Known Internet<br>Product Config<br>to SysLog server a | vs optional configu<br>nts<br>nections<br>ections<br>t Attacks<br>uration Events<br>nt <b>192.168.1</b> . [] | ration of events to | be sent to a local Sy | /sLog server. |        |  |

Fig. 23: Remote Log Configuration

### Wireless Web Page Group

#### Radio

To set the basic configuration for the wireless features, click RADIO from the Wireless menu. These must match the settings you make on your wireless-equipped PC on the LAN side.

| Status          | Basic Advanced F                                              | irewall V                                   | Vireless              | MTA        | Logout |
|-----------------|---------------------------------------------------------------|---------------------------------------------|-----------------------|------------|--------|
| Radio           | Wireless                                                      |                                             |                       |            |        |
| Primary Network | 802.11 Radio                                                  |                                             |                       |            |        |
| Advanced        | This page allows configuration of the V                       | Vireless Radio inclu                        | ding current channe   | I number.  |        |
| Access Control  | Wireless Interfaces:<br>Wireless                              | 00:1F:C6:92:AF:E4  Enabled                  |                       |            |        |
| WDS             | Country<br>Output Power<br>802.11 Band                        | 100%<br>2.4 Ghz<br>Current                  | 2.4 GHz               |            |        |
| Media           | 802.11 n-mode<br>Bandwidth                                    | Auto<br>20 Mhz<br>Current:                  | 20MHz                 |            |        |
|                 | Sideband for Control Channel (40 Mhz only)<br>Control Channel | None  Auto Current: 1                       | ***Interference Level | Acceptable |        |
|                 | Regulatory Mode<br>TPC Mitigation (db)                        | Off •                                       |                       | -          |        |
|                 | OBSS Coexistence<br>STBC Tx                                   | 1 (Enabled)  Auto                           |                       |            |        |
|                 | Apply R                                                       | estore Wireless Defaults<br>in Wireless APs |                       |            |        |

Fig. 24: Radio configuration

#### Wireless Interface:

Choose the wireless interface on the EMTA.

#### Wireless:

Enable or disable the wireless function.

#### Country:

Display the country code you currently use.

#### Output Power:

Choose output power of the device.

#### 802.11 Band:

Choose 2.4 GHz for 802.11 b/g/n, 5 GHz for 802.11a

#### 802.11 N Support Required:

Enable 802.11n support under 802.11 band 2.4 GHz.

### **Bandwidth:**

For wireless signal of this AP

### Sideband for Control Channel (40 MHz only):

If Bandwidth is 40 MHz this function will be enabled.

### Control channel:

Choose the wireless channel to use.

### **Regulatory Mode:**

802.11d and 802.11h for choose.

### OBSS (Overlap Basic Service Set) Coexistence:

Overlapping Basic service set coexistence, enable or disable this function.

### STBC Tx:

Space-time block coding is a technique used in wireless communications to transmit multiple copies of a data stream across a number of antennas and to exploit the various received versions of the data to improve the reliability of data-transfer. Default was "Auto".

### **Restore Wireless defaults:**

To recover to the default settings, press this button to retrieve the settings then click Apply.

#### **Primary Network**

This page allows configuration of the Primary Wireless Network and its security settings. Supports **WPA/WPA2, WPA-PSK/WPA2-PSK, WEP 64-bits, WEP 128-bits** and **WPS** Securities.

| Status                                            | Basic Advance                                                                                                    | d Firewall                                                                                                    | Wireless                 | MTA Logout                                                                                                    |        |
|---------------------------------------------------|----------------------------------------------------------------------------------------------------|----------------------------------------------------------------------------------------------------|--------------------------|----------------------------------------------------------------------------------------------------|--------|
| Radio Primary Network Advanced                    | Wireless<br>802.11 Primary Net<br>This page allows configu                                                                                                    | twork<br>ration of the Primary Wirele                                                                                                    | ess Network and its secu | rity settings.                                                                                                    |        |
| Advanced<br>Access Control<br>WMM<br>WDS<br>Media | Turbon<br>Primary Network<br>Network Name (SSID)<br>Closed Network<br>Mode Required<br>AP Isolate<br>WPA<br>WPA-PSK<br>WPA2-PSK<br>WPA2-PSK<br>WPA7WPA2 Encryption<br>WPA Pre-Shared Key<br>RADIUS Server<br>RADIUS Server<br>RADIUS Server<br>RADIUS Server<br>RADIUS Key<br>Group Key Rotation Interval<br>WPA/WPA2 Re-auth<br>Interval<br>WEP Encryption<br>Network Key 1<br>Network Key 2<br>Network Key 3<br>Network Key 4<br>Current Network Key | et2G_ABCD (00:1F:C6:92:AJ<br>Enabled •<br>Turbonet2G_ABCD<br>Disabled •<br>Disabled •<br>Enabled •<br>Enabled •<br>Enabled •<br>TKIP+AES •<br>•••••••••<br>0.0.0<br>1812<br>0<br>3600<br>Disabled • | FE4)                     | Automatic Security Configu<br>WPS   WPS Config State: Configured<br>The physical botton on the AP will<br>provision wireless clients using<br>Wb-Fi Protected Setup (WPS)<br>Device Name<br>BroadcomAP<br>WPS Setup AP<br>UUID:e59fe5b161b336403ac<br>PIN: 12345670<br>Configure by External Registra<br>WPS Add Client<br>Add a client: Add<br>Client PIN:<br>Authorized Client MAC: | ration |

Fig. 25: primary Network configuration

## WPA (Wi-Fi Protected Access)/WPA2:

It must be used in connection with an authentication server such as RADIUS to provide centralized access control and management. It can provide stronger encryption and authentication solution than none WPA modes. **WPA2** is the second generation of **WPA** security. There are two types for choose **AES** and **TKIP+AES**.

**TKIP** (Temporal Key Integrity Protocol): Takes the original master key only as a starting point and derives its encryption keys mathematically from this mater key. Then it regularly changes and rotates the encryption keys so that the same encryption key will never be used twice.

**AES** (Advanced Encryption Standard): This Provides security between client workstations operating in ad hoc mode. It uses a mathematical ciphering algorithm that employs variable key sizes of 128, 192 or 256 bits.

### RADIUS (Remote Authentication Dial In User Service) Server:

a protocol for carrying authentication, authorization, and configuration information between a Network Access Server which desires to authenticate its links and a shared Authentication Server. Please key in the IP Address for the RADIUS Server.

RADIUS (Remote Authentication Dial In User Service) Port:

Besides the IP address of the RADIUS Server, you have to enter the port number for the server. Port 1812 is the reserved RADIUS-authentication port described in RFC 2138. Earlier AP (RADIUS clients) use port 1945. The default value will be shown on this box. You can keep and use it. **RADIUS** (Remote Authentication Dial In User Service) **Key**:

A RADIUS Key is like a password, which is used between IAS and the specific RADIUS client to verify identity. Both IAS and the RADIUS client must be use the same RADIUS Key for successful communication to occur. Enter the RADIUS Key.

### **Group Key Rotation Interval:**

Key in the time for the WAP group key rotation interval. The unit is second. With increasing rekey interval, user bandwidth requirement is reduced

### WPA/WPA2 Re-auth Interval:

When a wireless client has associated with the Wireless Voice Gateway for a period of time longer than the setting here, it would be disconnected and the authentication will be executed again. The default value is 3600, you may modify it

### WPA-PSK (WPA-Pre-Shared Key) /WPA2-PSK:

Its useful for small places without authentication servers such as the network at home. It allows the use of manually-entered keys or passwords and is designed to be easily set up for home users.

Please type the key to be between 8 and 63 characters, or 64 hexadecimal digits. Only the devices with a matching key that you set here can join this network.

### WEP (Wired Equivalent Privacy) Encryption:

There are two types encryption to choose 64-bit or 128-bit. If you choose Disabled, the Network

Keys will not be shown on this page. If selected, the data is encrypted using the key before being transmitted.

### **Shared Key Authentication:**

Decide whether to set the shared key Optional or Required by selecting from the drop-down menu.

### Network Key 1 to 4:

This allows you to enter four sets of the WEP key. For 64-bit WEP mode, the key length is 5 characters or 10 hexadecimal digits. As for 128-bit WEP mode, the key length is 13 characters or 26 hexadecimal digits

### Current Network Key:

Select one set of the network key (from 1 to 4) as the default one

### Passphrase:

You can enter ASCII codes into this field. The range is from 8 characters to 64 characters. For ASCII characters, you can key in 63 characters in this field. If you want to key in 64 characters, only hexadecimal characters can be used

#### Generate WEP Keys:

Click this button to generate the Passphrase

### **Automatic Security Configuration:**

Right side on the page, Auto Security Configuration can be enabled with **WPS** (Wi-Fi Protect Setup<sup>™</sup>).

### Automatic Security Configuration

| WPS | v |
|-----|---|
|-----|---|

WPS Config State: Configured

The physical button on the AP will provision wireless clients using Wi-Fi Protected Setup (WPS)

| Device Name |  |
|-------------|--|
| BroadcomAP  |  |

# WPS Setup AP

UUID:e59fe5b161b336403ad8c9f64c9d7530

PIN: 12345670 Generate AP PIN

Configure by External Registrar Allow 🔻

# WPS Add Client

| Add a client: Add      |
|------------------------|
| Client PIN:            |
| Authorized Client MAC: |

### WPS (Wi-Fi Protect Setup™):

Its easy and secure way of configuring and connecting, make the CM is the AP and the connect PC is STA. When configuring your Wireless Network via WPS, Messages are exchanged between the STA and AP in order to configure the Security Settings on both devices

### Device Name:

Change the factory default to a name of your choice which is up to 32 characters long as like SSID **WPS Setup AP**:

UUID (Universally Unique Identifier) to Identifier this device, generate AP PIN for STA to connect.

### WPS Add Client:

There are two methods "Push-Button" and "PIN". Select the method you want. But, the default selection will be "PIN"

### Apply:

After proper configuration, click Apply to invoke the settings

### 802.11 Advanced

This page allows configuration of data rates and Wi-Fi thresholds.

**CAUTION**: It is not recommended that these settings be modified without direct knowledge or instructions to do so. Modifying these settings inappropriately could seriously degrade network performance.

| Radio       Wireless         Primary Network       802.11 Advanced         Attvanced       This page allows configuration of data rates and WiFi thresholds.         Access Control       S4g <sup>TM</sup> Mode 54g Auto •         WMM       802.11 n Protection Auto •         WDS       Basic Rate Set Default •         Modia       NPHY Rate Auto •         Default •       NPHY Rate Auto •         DTIM Interval 1       DTIM Interval 1         Fragmentation Threshold 2346       RTS Threshold 247 | Status          | Basic Advanced                      | Firewall            | Wireless    | MTA | Logout |
|----------------------------------------------------------------------------------------------------|-----------------|-------------------------------------|---------------------|-------------|-----|--------|
| Primary Network       802.11 Advanced         Advanced       This page allows configuration of data rates and WiFi thresholds.         Access Control       S4g <sup>TM</sup> Mode 54g Auto         VMM       S4gTM Mode 54g Auto         WDS       Short Guard Interval Auto         Media       Multicast Rate Set Default          Media       NPHY Rate Auto         DTIM Interval 1       Fragmentation Threshold 2346         ETS Threshold 2347       ETS Threshold 2347                              | Radio           | Wireless                            |                     |             |     |        |
| Advanced       This page allows configuration of data rates and WiFi thresholds.         Access Control       \$4g <sup>114</sup> Mode 54g Auto •         WMM       \$02.11n Protection Auto •         WDS       Short Guard Interval Auto •         Basic Rate Set Default •       Multicast Rate Auto •         NPHY Rate Auto •       Legacy Rate Auto •         Beacon Interval 100       DTIM Interval 1         Fragmentation Threshold 2346       RTS Threshold 2347                                  | Primary Network | 802.11 Advanced                     |                     |             |     |        |
| Access Control       S4g <sup>TM</sup> Mode 54g Auto         WMM       XPress <sup>TM</sup> Technology Disabled         WDS       Short Guard Interval         Media       Multicast Rate         Media       Multicast Rate         Auto          Legacy Rate       Auto         DTIM Interval       1         Fragmentation Threshold       2346         RTS Threshold       247                                                                                                    | Advanced        | This page allows configuration of o | data rates and WiFi | thresholds. |     |        |
| WMM       XPress™ Technology Disabled ▼         WDS       802.11n Protection Auto ▼         WDS       Short Guard Interval Auto ▼         Basic Rate Set Default ▼       Multicast Rate Auto ▼         Media       Multicast Rate Auto ▼         Legacy Rate Auto ▼       Beacon Interval 100         DTIM Interval 1       Fragmentation Threshold 2346         RTS Threshold 2347       RTS Threshold 247                                                                                                  | Access Control  | 54g <sup>IM</sup> Mode              | 54g Auto 🔹          |             |     |        |
| WMM       802.11n Protection Auto •         WDS       Short Guard Interval Auto •         Basic Rate Set Default •       Multicast Rate Auto •         Modia       Multicast Rate Auto •         Legacy Rate Auto •       Eeacon Interval 100         DTIM Interval 1       Fragmentation Threshold 2346         RTS Threshold 2347       RTS Threshold 2347                                                                                                    |                 | XPress <sup>TM</sup> Technology     | Disabled •          |             |     |        |
| WDS     Short Guard Interval Auto •       Basic Rate Set Default •     Basic Rate Set Default •       Media     Multicast Rate Auto •       Legacy Rate Auto •     Eeacon Interval 100       DTIM Interval 1     Fragmentation Threshold 2346       RTS Threshold 2347     Eeacon Interval 247                                                                                                    | WMM             | 802.11n Protection                  | Auto 🔻              |             |     |        |
| Media       Basic Rate Set Default •         Media       Multicast Rate         Multicast Rate       Auto •         NPHY Rate       Auto •         Legacy Rate       Auto •         Beacon Interval       100         DTIM Interval       1         Fragmentation Threshold       2346         BTS Threshold       2347                                                                                                    | WDS             | Short Guard Interval                | Auto 🔻              |             |     |        |
| Madia Multicast Rate Auto  NPHY Rate Auto Legacy Rate Auto Beacon Interval 100 DTIM Interval 1 Fragmentation Threshold 2346 RTS Threshold 2347                                                                                                    |                 | Basic Rate Set                      | Default 🔻           |             |     |        |
| NPHY Rate Auto  Legacy Rate Auto Beacon Interval 100 DTIM Interval 1 Fragmentation Threshold 2346 RTS Threshold 2347                                                                                                    | Media           | Multicast Rate                      | Auto 🔻              |             |     |        |
| Legacy Rate Auto  Beacon Interval 100 DTIM Interval 1 Fragmentation Threshold 2346 BTS Threshold 2347                                                                                                    |                 | NPHY Rate                           | Auto                | •           |     |        |
| Beacon Interval 100<br>DTIM Interval 1<br>Fragmentation Threshold 2346<br>BTS Threshold 2347                                                                                                    |                 | Legacy Rate                         | Auto 🔻              |             |     |        |
| DTIM Interval 1<br>Fragmentation Threshold 2345<br>BTS Threshold 2347                                                                                                    |                 | Beacon Interval                     | 100                 |             |     |        |
| Fragmentation Threshold 2346<br>BTS Threshold 2347                                                                                                    |                 | DTIM Interval                       | 1                   |             |     |        |
| RTS Threshold 2347                                                                                                    |                 | Fragmentation Threshold             | 2346                |             |     |        |
|                                                                                                    |                 | RTS Threshold                       | 2347                |             |     |        |
|                                                                                                    |                 |                                     |                     |             |     |        |
| Wireless Multicast Forwarding (WMF) Enabled                                                                                                    |                 | Wireless Multicast Forwarding (WMF) | Enabled T           |             |     |        |
| Hoterst 2 0/December 1                                                                                                    |                 | Hotenot 2 0/Parenoint               | Disabled •          |             |     |        |
| weekee o as mereans conners .                                                                                                    |                 | Livespor 2. or asspond              | Plaqued -           |             |     |        |
| Apply                                                                                                    |                 | (                                   | Apply               |             |     |        |

Fig. 26: 802.11 Advanced Settings

#### 54g<sup>™</sup> Mode:

Under 802.11n-mode OFF this option to choose 54g mode or force 802.11b only.

### XPress<sup>™</sup> Technology:

Increase aggregate throughput improve by up to 27% in 802.11g-only networks, and up to 75% in mixed networks comprised of 802.11g and 802.11b standard equipment

#### 802.11n Protection:

This option allow 802.11g and 802.11b devices co-exist in the same network without "speaking" at the same time.

#### **Short Guard Interval:**

For 802.11n added optional to increase data rate. This provides an 11% increase in data rate.

#### Basic Rate Set:

For all clients to associate with, "Default" or "All" for all 802.11 b/g/n users.

### Multicast Set:

For users, in order to connect to the AP, set the baseline level to deliver. Lower multicast rates mean weaker, farther signals are allowed to connection. Higher multicast rates mean that only close, strong signals are allowed.

### NPHY Rate:

Set Physical Layer rate, only applicable when the 802.11n-mode set as auto.

### Legacy Rate:

When AP released to share the band with existing legacy device, 802.11g/b/a devices. It provided ways of ensuring coexistence between legacy and successor devices.

#### **Beacon Interval:**

This is the time interval between beacon transmissions. The measure unit is "time units" (TU) of 1024 microseconds. (Value range: 1~65535)

### DTIM (Delivery Traffic Indication Message) Interval:

The value set here which informs the clients about the presence of buffered multicast/broadcast data on the AP. It define CM will be delivered and how often that delivery occurs. (Value range: 1~255)

### **Fragmentation Threshold:**

This option division of the MTU (Maximum transmission unit), default is 2346.

### RTS (Request to Send) Threshold:

Sending RTS frames does not occur unless the packet size exceeds this threshold, default is 2347.

#### 802.11 Access Control

This page allows configuration of the Access Control to the AP as well as status on the connected clients.

| Status          | Basic /               | Advanced I                | Firewall             | Wireless        | MTA                 | Logout        |   |
|-----------------|-----------------------|---------------------------|----------------------|-----------------|---------------------|---------------|---|
| Radio           | Wireless              |                           |                      |                 |                     |               |   |
| Primary Network | 802.11 Acces          | s Control                 |                      |                 |                     |               |   |
| Advanced        | This page allows      | configuration of the      | Access Control to th | e AP as well as | status on the conne | cted clients. |   |
| Access Control  | Wireless Interface To | rbonet2G_ABCD (00:1F      | :C6:92:AF:E4) •      |                 |                     |               | _ |
| WMM             | MAGE                  | District a                |                      |                 |                     |               |   |
| WDS             | MAC Kestrict Mode     | Disabled *                |                      |                 |                     |               |   |
|                 | MAC Addresses         |                           |                      |                 |                     |               |   |
| Media           |                       |                           |                      | _               |                     |               |   |
|                 |                       |                           |                      |                 |                     |               |   |
|                 |                       |                           |                      |                 |                     |               |   |
|                 |                       |                           |                      |                 |                     |               |   |
|                 |                       |                           |                      |                 |                     |               |   |
|                 |                       |                           |                      |                 |                     |               |   |
|                 |                       |                           |                      |                 |                     |               |   |
|                 | _                     | Apply                     |                      |                 |                     |               |   |
|                 | Connected Clients     | IAC Address Age(s)        | RSSI(dBm) IP Add     | r Host Name M   | ode Speed (kbps)    |               |   |
|                 | N                     | o wireless clients are co | onnected.            |                 |                     |               |   |
|                 |                       |                           |                      |                 |                     |               | _ |

Fig. 27: 802.11 Access Control configurations

**MAC Restrict Mode:** Restrict specific client cannot allow access the AP by MAC address. Select "**Disabled**" to welcome all of the clients on the network; select "**Allow**" to permit only the clients on the list to access the cable modem; or select "**Deny**" to prevent the clients on the list to access this device.

**MAC Address**: Your Gateway identifies wireless PCs by their Wireless MAC Address. This address consists of a string of 6 pairs of numbers 0-9 and letters A-F, such as 00 90 4B F0 FF 50. It is usually printed on the Wireless card of the device (e.g. the PCMCIA card in a laptop) or at the button of the laptop. Enter the MAC address of the connected clients into the fields, and then click **Apply** to add them to the list for access control.

**<u>Apply</u>**: After proper configuration, click **Apply** to invoke the settings.

**<u>Connected Clients</u>**: The information of currently connected clients will be displayed here.

### WMM

This page allows configuration of the Wi-Fi Multimedia QoS.

| Status                                        | Basic Adva                                                                                         | nced            | Firewall            | Wireless          | MTA                     | Logout                    |                         |
|-----------------------------------------------|----------------------------------------------------------------------------------------------------|-----------------|---------------------|-------------------|-------------------------|---------------------------|-------------------------|
| Radio Primary Network Advanced Access Control | Wireless<br>802.11 Wi-Fi Mult<br>This page allows confi<br>WMM Support Or<br>No-Acknowledgement Of | timedia         | Wi-Fi Multimed      | a QoS.            |                         |                           |                         |
| WAMM<br>WDS                                   | Power Save Support Or<br>Apply                                                                     | •               |                     |                   |                         |                           |                         |
| Media                                         | EDCA AP Parameters                                                                                 | CWmin           | CWmax               | AIFSN             | TXOP(b)<br>Limit (usec) | TXOP(a/g)<br>Limit (usec) | Discard<br>Oldest First |
|                                               | AC_BE                                                                                              | 15              | 63                  | 3                 | 0                       | 0                         | Off •                   |
|                                               | AC_BK                                                                                              | 15              | 1023                | 7                 | 0                       | 0                         | Off •                   |
|                                               | AC_VI                                                                                              | 7               | 15                  | 1                 | 6016                    | 3008                      | Off •                   |
|                                               | AC_VO                                                                                              | 3               | 7                   | 1                 | 3264                    | 1504                      | Off •                   |
|                                               | EDCA STA Parameters                                                                                |                 |                     |                   |                         |                           |                         |
|                                               | AC_BE                                                                                              | 15              | 1023                | 3                 | 0                       | 0                         |                         |
|                                               | AC_BK                                                                                              | 15              | 1023                | 7                 | 0                       | 0                         |                         |
|                                               | AC_VI                                                                                              | 7               | 15                  | 2                 | 6016                    | 3008                      |                         |
|                                               | AC_VO                                                                                              | 3               | 7                   | 2                 | 3264                    | 1504                      |                         |
|                                               | WMM TXOP Parameters                                                                                | Short Retry Lim | it Short Fallbk Lin | nt Long Retry Lim | at Long Fallbk Lim      | at Max Rate in 500kbp     |                         |
|                                               | AC_BE                                                                                              | 7               | 3                   | 4                 | 2                       | 0                         |                         |
|                                               | AC_BK                                                                                              | /               | 3                   | 4                 | 2                       | 0                         |                         |
|                                               | AC_VI                                                                                              | /               | 3                   | 4                 | 2                       | 0                         |                         |
|                                               | AC_VO                                                                                              | /               | 3                   | 4<br>Annha        | 2                       | U                         |                         |
|                                               |                                                                                                    |                 |                     | Афріу             |                         |                           |                         |
|                                               |                                                                                                    |                 |                     |                   |                         |                           |                         |

Fig. 28: 802.11 WMM configurations

<u>WMM Support</u>: This field allows you to enable WMM to improve multimedia transmission. <u>No-Acknowledgement</u>: This field allows you to enable WMM No-Acknowledgement. Enable this avoids retransmission on highly time-critical data.

**Power Save Support**: This field allows you to enable WMM Power-Save-Support.

**EDCA AP parameters**: Specifies the transmit parameter for traffic transmitted from the AP to the STA for the 4 Access Priority Categories: Best effort (**AC\_BE**), Background (**AC\_BK**), Video (**AC\_VI**) and voice (**AC\_VO**). Transmit parameters include contention window (**CWmin CWmax**), arbitration Inter Frame Spacing Number AIFSN, and Transmit opportunity Limit (**TXOP limit**). Admission Control specifies if admission control is enforced for the Access categories. **Discard Oldest first** specified the discard policy for the queues, "**On**" discards the oldest first; "**Off**" discards the newest first.

**EDCA STA parameters**: Specifies the transmit parameter for traffic transmitted from STA to the AP for the 4 Access Priority Categories :Best effort (**AC\_BE**), Background (**AC\_BK**), Video (**AC\_VI**)

and voice (AC\_VO). Transmit parameters include contention window (CWmin CWmax), arbitration Inter Frame Spacing Number AIFSN, and Transmit opportunity Limit (TXOP limit). <u>WMM TXOP parameters</u>: Specifies the TXOP parameter for the 4 Access Priority Categories :Best effort (AC\_BE), Background (AC\_BK), Video (AC\_VI) and voice(AC\_VO). WMM Transmit parameters include Short Retry Limit, Short Fallbk Limit, Long Retry Limit, Long Fallbk Limit. Those retry limit defines how many times the MAC retries to send different types of packets. If the number of retries reach their limit, the frame is discarded. Also we can set the Max Rate in 500kbps.

### WDS

This page allows configuration of WDS (Wireless Distribution System) features.

| Status          | Basic             | Advanced             | Firewall           | Wireless | MTA | Logout |  |
|-----------------|-------------------|----------------------|--------------------|----------|-----|--------|--|
| Radio           | Wirele            | ss                   |                    |          |     |        |  |
| Primary Network | WDS (W            | ireless Distribut    | tion System)       |          |     |        |  |
| Advanced        | This page         | allows configuratior | n of WDS features. |          |     |        |  |
| Access Control  | WDS<br>Remote APs | Disabled 🔻           |                    |          |     |        |  |
| WMM             | Remote Ar s       |                      |                    |          |     |        |  |
| WDS             |                   |                      |                    |          |     |        |  |
| Media           |                   | Apply                |                    |          |     |        |  |
|                 |                   |                      |                    |          |     |        |  |
|                 |                   |                      |                    |          |     |        |  |
|                 |                   |                      |                    |          |     |        |  |

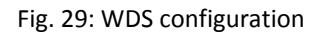

TCG220 can allow to communicate with other "extender" wireless access points either exclusively or mixed with communications to local PCs. Use this page to designate the remote devices, the gateway is allowed to communicate with, and to select the WDS mode. You will need to configure the same SSID, WiFi encryption mode and also the pass phrases for both TCG220 and remote WiFi gateway before you can extend the WiFi network together.

#### WDS:

Choose "Disabled" to shut down this function; select Enabled to turn on the function of WDS.

### Remote APs:

Enter the MAC Addresses of the remote devices to relay the signals for each other.

### Apply:

After proper configuration, click Apply to invoke the settings.

### Media

This page allows configuration of Wireless Media features.

| Status          | Basic Advanced                        | Firewall          | Wireless  | MTA | Logout |  |
|-----------------|---------------------------------------|-------------------|-----------|-----|--------|--|
| Radio           | Wireless                              |                   |           |     |        |  |
| Primary Network | 802.11 Media                          |                   |           |     |        |  |
| Advanced        | This page allows configuration of     | Wireless Media    | features. |     |        |  |
| Access Control  | Wireless Interfa                      | ice: (00:1F:C6:92 | AF:E4)    |     |        |  |
|                 | Band Stee                             | ring Disabled 🔻   |           |     |        |  |
| WMM             | Airtime Fain                          | ness Disabled 🔻   |           |     |        |  |
| WDE             | Traffic Sched                         | uler Disabled •   |           |     |        |  |
| 103             | Exhausted Buffer Order Scheduling (EB | OS) Disabled 🔻    |           |     |        |  |
| Media           |                                       | Apply             |           |     |        |  |
|                 |                                       |                   |           |     |        |  |
|                 |                                       |                   |           |     |        |  |
|                 |                                       |                   |           |     |        |  |
|                 |                                       |                   |           |     |        |  |
|                 |                                       |                   |           |     |        |  |

Fig. 30: 802.11 Media Advanced Feature Configuration

Band Steering is a new feature that TCG220 has and will balancing the WiFi loading and performance on both 2.4G and 5G band. When enabled, TCG220 will send 5G enabled client which connected on 2.4G to the 5G interface (since TCG220 is a Dual Band Dual Concurrent Cable Voice WiFi Gateway), vice versa. This will also requires the support from WiFi Client. Airtime Fairness is a new feature that TCG220 has. If enabled, this will balance the WiFi performance when High Throughput device such as 802.11n device and legacy 802.11b/g device connected on the same channel. CG220 will dynamically allocate the time for transmission to each device so that the performance to High Throughput device will not be severely affected by the legacy device.

#### **MTA Web Page Group**

#### Status

This page displays initialization status of the MTA.

| Status              | Basic Advanced                                                                                                    | Firewall                 | Wireless                  | MTA        | Logout |   |  |  |  |
|---------------------|----------------------------------------------------------------------------------------------------|--------------------------|---------------------------|------------|--------|---|--|--|--|
| Status<br>Event Log | MTA<br>Status                                                                                                    |                          |                           |            |        |   |  |  |  |
|                     | This page displays initialization status of the MTA.                                                                     |                          |                           |            |        |   |  |  |  |
|                     | Startup Procedure                                                                                                    |                          |                           |            |        |   |  |  |  |
|                     | Task                                                                                                    | Status                   |                           |            |        |   |  |  |  |
|                     | Telephony DHCP                                                                                                    | Completed                |                           |            |        |   |  |  |  |
|                     | Telephony Security                                                                                                    | Disabled                 |                           |            |        |   |  |  |  |
|                     | Telephony TFTP                                                                                                    | In Progress              |                           |            |        |   |  |  |  |
|                     | Telephony Call Server Registration                                                                                       | h L1: No Security Assoca | ation / L2: No Security . | Assocation |        |   |  |  |  |
|                     | Telephony Registration Complete                                                                                          | In Progress              |                           |            |        |   |  |  |  |
|                     |                                                                                                    |                          |                           |            |        |   |  |  |  |
|                     | MTT & Time State                                                                                                    |                          |                           |            |        |   |  |  |  |
|                     |                                                                                                    |                          |                           |            |        |   |  |  |  |
|                     | Lines Hook State                                                                                                    |                          |                           |            |        |   |  |  |  |
|                     | Line 1 N/A (Endpoint Disabled) [Error: FAIL] [Error: FAIL]<br>Line 2 N/A (Endpoint Disabled) [Error: FAIL] [Error: FAIL] |                          |                           |            |        |   |  |  |  |
|                     |                                                                                                    |                          |                           |            |        |   |  |  |  |
|                     |                                                                                                    |                          |                           |            |        |   |  |  |  |
|                     |                                                                                                    |                          |                           |            |        |   |  |  |  |
|                     |                                                                                                    |                          |                           |            |        | 1 |  |  |  |

Fig.31: MTA Status

#### **Event Log**

This page displays the MTA Event Log.

| Status    | Basic A                               | dvanced       | Firewa     | all Wireless                | MTA                | Logout                            |  |  |  |
|-----------|---------------------------------------|---------------|------------|-----------------------------|--------------------|-----------------------------------|--|--|--|
| Status    | МТА                                   |               |            |                             |                    |                                   |  |  |  |
| Event Log | Event Log                             |               |            |                             |                    |                                   |  |  |  |
|           | This page displays the MTA Event Log. |               |            |                             |                    |                                   |  |  |  |
|           | Time                                  | Priority      | ID         | Text                        |                    |                                   |  |  |  |
|           | Endpoint                              |               |            |                             |                    |                                   |  |  |  |
|           | 2015-03-26 07:04:13                   | 5-Information | 4000950601 | SNMPv2c INFORM transmitted; | Waiting for SNMPv2 | c GET and/or SNMP∨2c SET messages |  |  |  |
|           | 1302.saelpkt1.com/1                   | 0.10.146.57   |            |                             |                    |                                   |  |  |  |
|           |                                       |               |            |                             |                    |                                   |  |  |  |
|           |                                       |               |            |                             |                    |                                   |  |  |  |
|           |                                       |               |            |                             |                    |                                   |  |  |  |
|           |                                       |               |            |                             |                    |                                   |  |  |  |
|           |                                       |               |            |                             |                    |                                   |  |  |  |
|           |                                       |               |            |                             |                    |                                   |  |  |  |
|           |                                       |               |            |                             |                    |                                   |  |  |  |

Fig. 32: MTA Event Log

#### Logout Web Page Group

This page warning you are logged out, click "Back to Login" return to Login page.

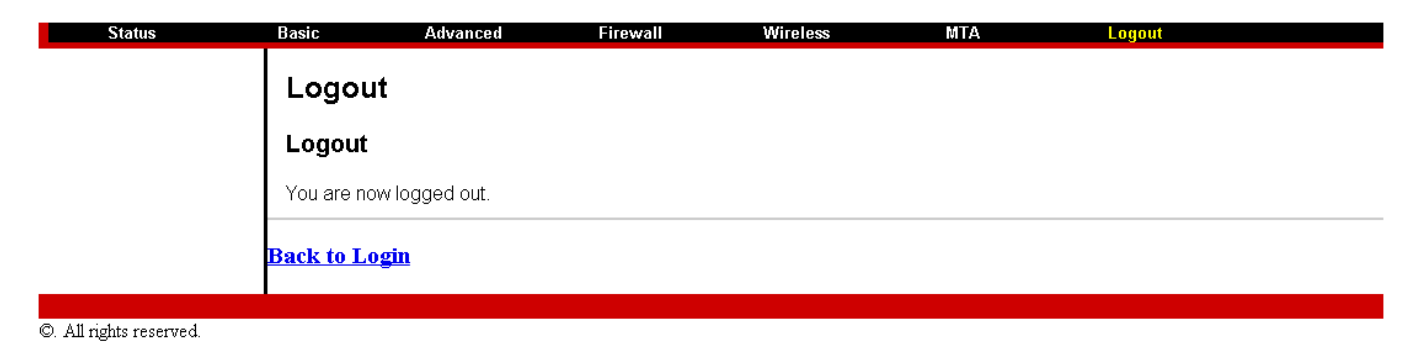

Fig. 33: Logout Page

### **General Troubleshooting**

You can correct most problems you have with your product by consulting the troubleshooting list that follows.

I cannot access the Internet.

Check all of the connections to your EMTA.

Your Ethernet card may not be working well. Check the documentation for more information. The Network Properties of your operating system may not be setting correctly. Check with your ISP or cable company.

### All of the lights are flashing in sequence.

This means the EMTA is automatically updating its system software. Please wait for the lights to stop flashing. The updating process typically lasts less than one minute. Do not remove the power supply or reset the EMTA during this process.

### I can't get the modem to establish an Ethernet connection.

Even new computers don't always have Ethernet capabilities – be sure to verify that your computer has a properly installed Ethernet card and the driver software to support it. Check to see that you are using the right type of Ethernet cable.

# The modem won't register a cable connection (CABLE LINK light not on continuously).

If the modem is in Initialization Mode, the INTERNET light will be flashing. Call your cable company if it has not completed this 5-step process within 30 minutes.

The modem should work with a standard RG-6 coaxial cable, but if you're using a cable other than one your cable company recommends, or if the terminal connections are loose, it may not work. Check with your cable company to determine whether you're using the correct cable.

If you subscribe to video service over cable, the cable signal may not be reaching the modem. Confirm that good quality cable television pictures are available to the coaxial connector you are using by connecting a television to it. If your cable outlet is "dead", call your cable company. Verify that the EMTA service is DOCSIS compliant by calling your cable provider.

### I don't hear a dial tone when I use a telephone.

Telephone service is not activated. If the rightmost light on the EMTA stays on while others flash, check with your TSP or cable company.

If the EMTA is connected to existing house telephone wiring, make sure that another telephone service is not connected. The other service can normally be disconnected at the Network Interface Device located on the outside of the house.

If using the second line on a two-line telephone, use a 2-line to 1-line adapter cable.

### **Service Information**

If you purchased or leased your EMTA directly from your cable company, then warranty service for the EMTA may be provided through your cable provider or its authorized representative. For information on the following, please contact your cable company. See the enclosed warranty card if you purchased your EMTA from a retailer.

- 1) Ordering Service,
- 2) Obtaining Customer Support
- 3) Additional Service Information

### Glossary

**10BaseT** – Unshielded, twisted pair cable with an RJ-45 connector, used with Ethernet LAN (Local Area Network). "10" indicates speed (10 Mbps), "Base" refers to baseband technology, and "T" means twisted pair cable.

Authentication - The process of verifying the identity of an entity on a network.

**DHCP (Dynamic Host Control Protocol)** – A protocol with which allows a server to assign IP addresses dynamically to hosts on the fly.

**DOCSIS (Data Over Cable Service Interface Specifications)** – A project with the objective of developing a set of necessary specifications and operations support interface specifications for cable modems and associated equipment.

**Ethernet card** – A plug-in circuit board installed in an expansion slot of a personal computer. The Ethernet card (sometimes called a Network Interface Card or NIC) takes parallel data from the computer, converts it to serial data, puts it into a packet format, and sends it over the 10BaseT or 100BaseT LAN cable.

**F Connector** – A type of coaxial connector, labeled CABLE IN on the rear of the cable modem that connects the modem to the cable system.

**HTTP (HyperText Transfer Protocol)** – Invisible to the user, HTTP is used by servers and clients to communicate and display information on a web browser.

Hub – A device used to connect multiple computers to the cable modem.

**IP Address** – A unique, 32-bit address assigned to every device in a network. An IP (Internet Protocol) address has two parts: a network address and a host address. This modem receives a new IP address from your cable operator via DHCP each time it goes through Initialization Mode.

**Key exchange** - The swapping of mathematical values between entities on a network in order to allow encrypted communication between them.

**MAC Address** – The permanent "identity" for a device programmed into the Media Access Control layer in the network architecture during the modem's manufacturing.

**NID** - Network Interface Device, the interconnection between the internal house telephone wiring and a conventional telephone service provider's equipment. These wiring connections are normally housed in a small plastic box located on an outer wall of the house. It is the legal demarcation between the subscriber's property and the service provider's property.

**PacketCable** – A project with the objective of developing a set of necessary telephony specifications and operations support interface specifications for cable modems and associated equipment used over the DOCSIS-based cable network.

PSTN (Public Switched Telephone Network) – The worldwide voice telephone network which provides dial tone, ringing, full-duplex voice band audio and optional services using standard telephones.
Provisioning - The process of enabling the Media Terminal Adapter (MTA) to register and provide services over the network.

52 *Illustrations contained in this document are for representation only.* 

**TCP/IP (Transmission Control Protocol/Internet Protocol)** – A networking protocol that provides communication across interconnected networks, between computers with diverse hardware architectures and various operating systems.

**TFTP** - Trivial File Transfer Protocol, the system by which the Media Terminal Adapter's configuration data file is downloaded.

**TSP** - Telephony Service Provider, an organization that provides telephone services such as dial tone, local service, long distance, billing and records, and maintenance.

### CAUTION for UL(Check caution label on gift box)

### North American Cable Installer:

This reminder is provided to call your attention to Article 820.93 of the National Electrical Code (Section 54 of the Canadian Electrical Code, Part 1) which provides guidelines for proper grounding and, in particular, specifies that the cable ground shall be connected to the grounding system of the building as close to the point of cable entry as practical.

### Federal Communication Commission Interference Statement

This device complies with Part 15 of the FCC Rules. Operation is subject to the following two conditions: (1) This device may not cause harmful interference, and (2) this device must accept any interference received, including interference that may cause undesired operation.

This equipment has been tested and found to comply with the limits for a Class B digital device, pursuant to Part 15 of the FCC Rules. These limits are designed to provide reasonable protection against harmful interference in a residential installation. This equipment generates, uses and can radiate radio frequency energy and, if not installed and used in accordance with the instructions, may cause harmful interference to radio communications. However, there is no guarantee that interference will not occur in a particular installation. If this equipment does cause harmful interference to radio or television reception, which can be determined by turning the equipment off and on, the user is encouraged to try to correct the interference by one of the following measures:

- Reorient or relocate the receiving antenna.
- Increase the separation between the equipment and receiver.
- Connect the equipment into an outlet on a circuit different from that to which the receiver is connected.
- Consult the dealer or an experienced radio/TV technician for help.

FCC Caution: Any changes or modifications not expressly approved by the party responsible for compliance could void the user's authority to operate this equipment.

This transmitter must not be co-located or operating in conjunction with any other antenna or transmitter.

For operation within 5.15 ~ 5.25GHz / 5.47 ~5.725GHz frequency range, it is restricted to indoor environment. The band from 5600-5650MHz will be disabled by the software during the manufacturing and cannot be changed by the end user. This device meets all the other requirements specified in Part 15E, Section 15.407 of the FCC Rules.

## Radiation Exposure Statement:

This equipment complies with FCC radiation exposure limits set forth for an uncontrolled environment. This equipment should be installed and operated with minimum distance 27cm between the radiator & your body.

Note: The country code selection is for non-US model only and is not available to all US model. Per FCC regulation, all WiFi product marketed in US must fixed to US operation channels only.

#### **Federal Communication Commission Interference Statement**

This device complies with Part 15 of the FCC Rules. Operation is subject to the following two conditions: (1) This device may not cause harmful interference, and (2) this device must accept any interference received, including interference that may cause undesired operation.

This equipment has been tested and found to comply with the limits for a Class B digital device, pursuant to Part 15 of the FCC Rules. These limits are designed to provide reasonable protection against harmful interference in a residential installation. This equipment generates, uses and can radiate radio frequency energy and, if not installed and used in accordance with the instructions, may cause harmful interference to radio communications. However, there is no guarantee that interference will not occur in a particular installation. If this equipment does cause harmful interference to radio or television reception, which can be determined by turning the equipment off and on, the user is encouraged to try to correct the interference by one of the following measures:

- Reorient or relocate the receiving antenna.
- Increase the separation between the equipment and receiver.
- Connect the equipment into an outlet on a circuit different from that to which the receiver is connected.
- Consult the dealer or an experienced radio/TV technician for help.

FCC Caution: Any changes or modifications not expressly approved by the party responsible for compliance could void the user's authority to operate this equipment.

This transmitter must not be co-located or operating in conjunction with any other antenna or transmitter.

For operation within  $5.15 \sim 5.25$ GHz /  $5.47 \sim 5.725$ GHz frequency range, it is restricted to indoor environment. The band from 5600-5650MHz will be disabled by the software during the manufacturing and cannot be changed by the end user. This device meets all the other requirements specified in Part 15E, Section 15.407 of the FCC Rules.

#### **Radiation Exposure Statement:**

This equipment complies with FCC radiation exposure limits set forth for an uncontrolled environment. This equipment should be installed and operated with minimum distance 20cm between the radiator & your body.

Note: The country code selection is for non-US model only and is not available to all US model. Per FCC regulation, all WiFi product marketed in US must fixed to US operation channels only.